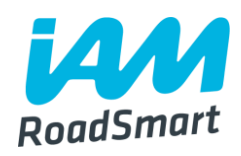

## **Social Media Guidelines** Information for Groups

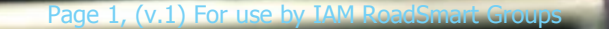

### Contents

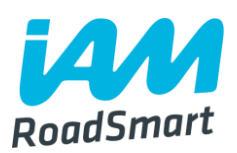

□Intro to social media (p.3-6)

**Twitter (p.7-37)** 

□ Facebook (p.38-58)

How to post on social media to support the main accounts (p.59-64)

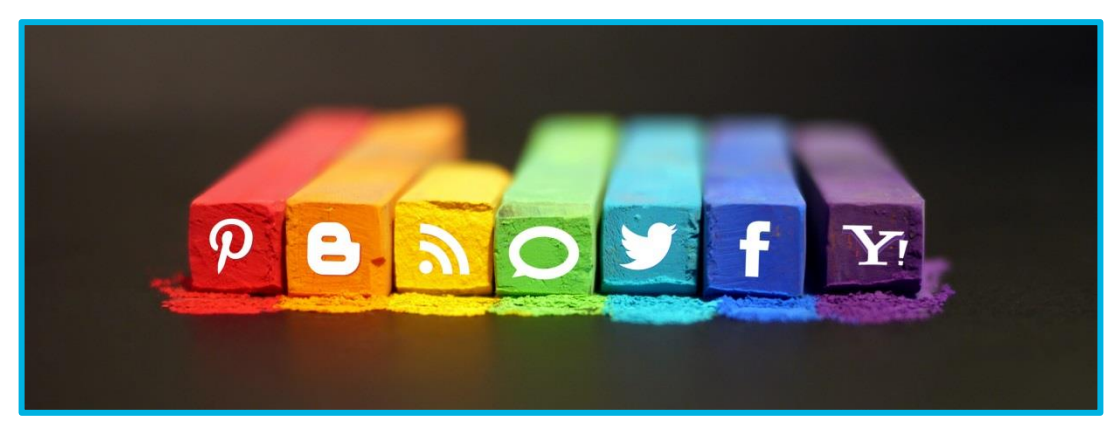

# An overview of our IAM RoadSmart social media presence

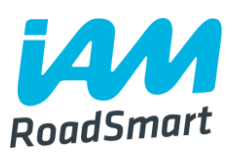

- Social media plays an important role, in an increasingly digitally focussed sector, to help raise our profile and generate interest in our products.
- ❑We have a range of social media accounts (to appeal to different audiences) see the full list in the table on the following slide.
- We would really welcome Group members' support online, so please do utilise social media by creating your own Group Facebook page or Twitter account.
- This guide will help you set up, maintain and grow your social media presence.
- Feedback is strongly encouraged. Please get in touch with any comments or success stories that you have, following the use of this guide.

## **Our social media channels**

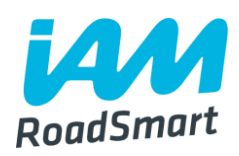

| Channel  | Name                                        | Purpose                                                                                                    |
|----------|---------------------------------------------|----------------------------------------------------------------------------------------------------|
| y        | @IAM RoadSmart                              | Main account                                                                                                    |
| <b>Y</b> | @DriveForWork                               | Targeted audience: Business<br>customers and fleet managers<br>and press                                                                                   |
|          | @IAMRoadSmartDRA                            | Represents IAM RoadSmart<br>Driver Retraining Academy: legal<br>profession, drug & alcohol<br>professionals, general public (for<br>drink drive awareness) |
| f        | IAM RoadSmart,<br>facebook.com/IAMRoadSmart | Main and only Facebook for IAM<br>RoadSmart                                                                                                    |

## **Our channels continued...**

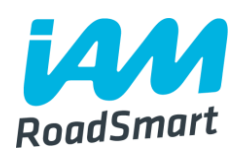

| Channel  | Name                                                      | Purpose                                                                                                    |
|----------|-----------------------------------------------------------|----------------------------------------------------------------------------------------------------|
| in       | IAM RoadSmart                                             | Main company account                                                                                                    |
| in       | Fleet and Health & Safety<br>Professionals UK and Ireland | Targeted audience. Group page<br>for people driving for or<br>managing fleets, as well as<br>health and safety, HR and<br>finance managers |
| in       | Drivers and Riders in UK and Ireland                      | Targeted audience. Stronger<br>focus on drivers/riders in general<br>and driving schools                                                   |
| You Tube | IAM RoadSmart                                             | Main and only YouTube account                                                                                                    |
| 8+       | IAM RoadSmart                                             | Main and only Google+ account                                                                                                    |

## Those look like a lot of social media channels...what should my group have?

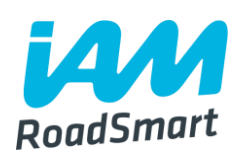

The two social media accounts that we strongly recommend your Group set up and keep maintained are:

A Group Twitter account

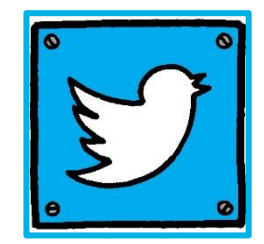

AND

**A** Group Facebook page

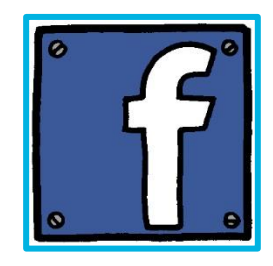

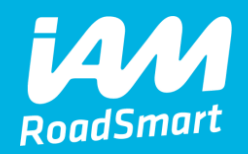

# Twitter

Page 7, (v.1) For use by IAM RoadSmart Groups

## **Creating a Twitter account**

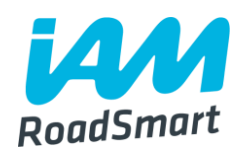

| 刘 https://twitter.com/ 🖉 🗸 🔒 Twitter, Inc. [U                  | 5] 🖒 🈏 Twitter. It's what's happening ×                                                                                                    |   |                                                                                                    |
|----------------------------------------------------------------|----------------------------------------------------------------------------------------------------|---|----------------------------------------------------------------------------------------------------|
|                                                                | What's happening                                                                                                    | ? | Sign up Log in                                                                                                    |
| 1. Open your internet browser,<br>and type in www.twitter.com. |                                                                                                    |   | 2. Click on 'Sign up.'                                                                                                    |
|                                                                | Join Twitter today.                                                                                                    |   | <ol> <li>Type in your name,<br/>email that you<br/>would like the<br/>account to be<br/>registered to, and<br/>create and type in a<br/>password.</li> </ol> |
| Page 8, (v.1) For use by IAM RoadSmart Groups                  | Sign up By signing up, you agree to the Terms of Service and Privacy Policy, including Cookie Use. Others will be able to find you by searching for your email address or phone number when provided. Advanced options | [ | <ol> <li>Finish the process<br/>by clicking 'Sign up.'</li> </ol>                                                                                            |

## **Creating a Twitter account continued...**

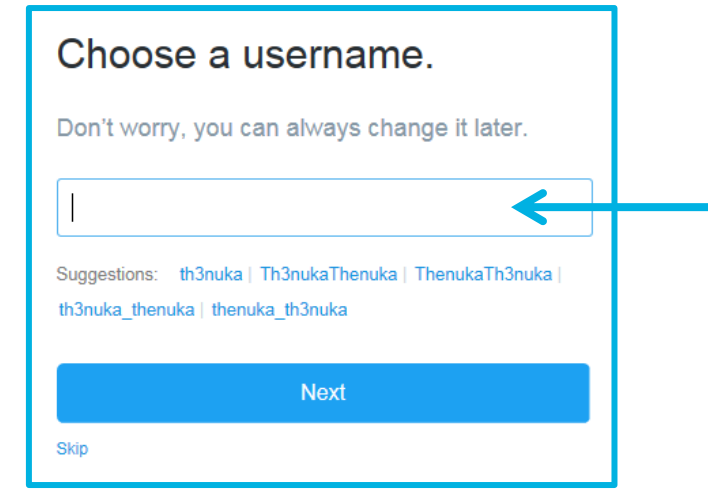

5. Choose a username for your Group account. Make sure it is short but also clearly represents who you are e.g. IAMNPTN.

#### We're glad you're here, Thenuka.

Twitter is a constantly updating stream of the coolest, most important news, media, sport, TV, conversations and more – all tailored just for you.

Tell us about all the stuff you love and we will help you get set up.

Want to find new friends and see who they follow?

See who you already know on Twitter. Don't worry, we won't email address your contacts without your permission.

#### Choose one to import contacts

STEP 3 OF 4

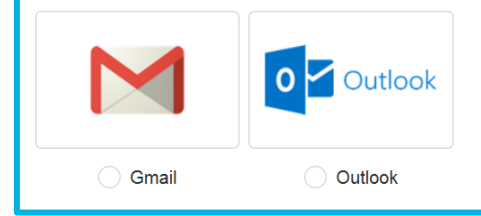

6. When the following screen appears, click on 'Let's go.'

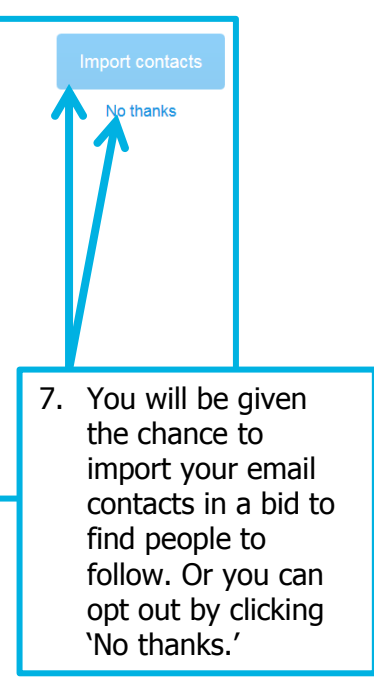

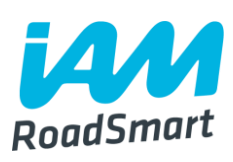

## **Creating a Twitter account continued...**

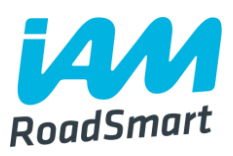

| step 2 OF 4<br>What are you interested in? |                  | Continue           | K | 9. | Once you have<br>entered all the<br>interests you want,<br>click on `continue.' |
|--------------------------------------------|------------------|--------------------|---|----|---------------------------------------------------------------------------------|
| News + Music + Entertainment + Yo          | uTube + Gaming + | ESports + Sports + |   |    |                                                                                 |
| LOOKING FOR EVEN MORE?                     | 7                |                    |   |    |                                                                                 |
| Cars ×+                                    |                  |                    |   |    |                                                                                 |

 NEXT you will be taken to a page where you can type in your interests. Examples could be, 'cars,' 'road safety,' 'F1.' By doing so Twitter will draw up a list of potential accounts you can follow (see next slide).

## **Creating a Twitter account continued...**

Based on the interests that you entered, as well as your location, twitter will pull up a list of accounts for you to follow as shown below.

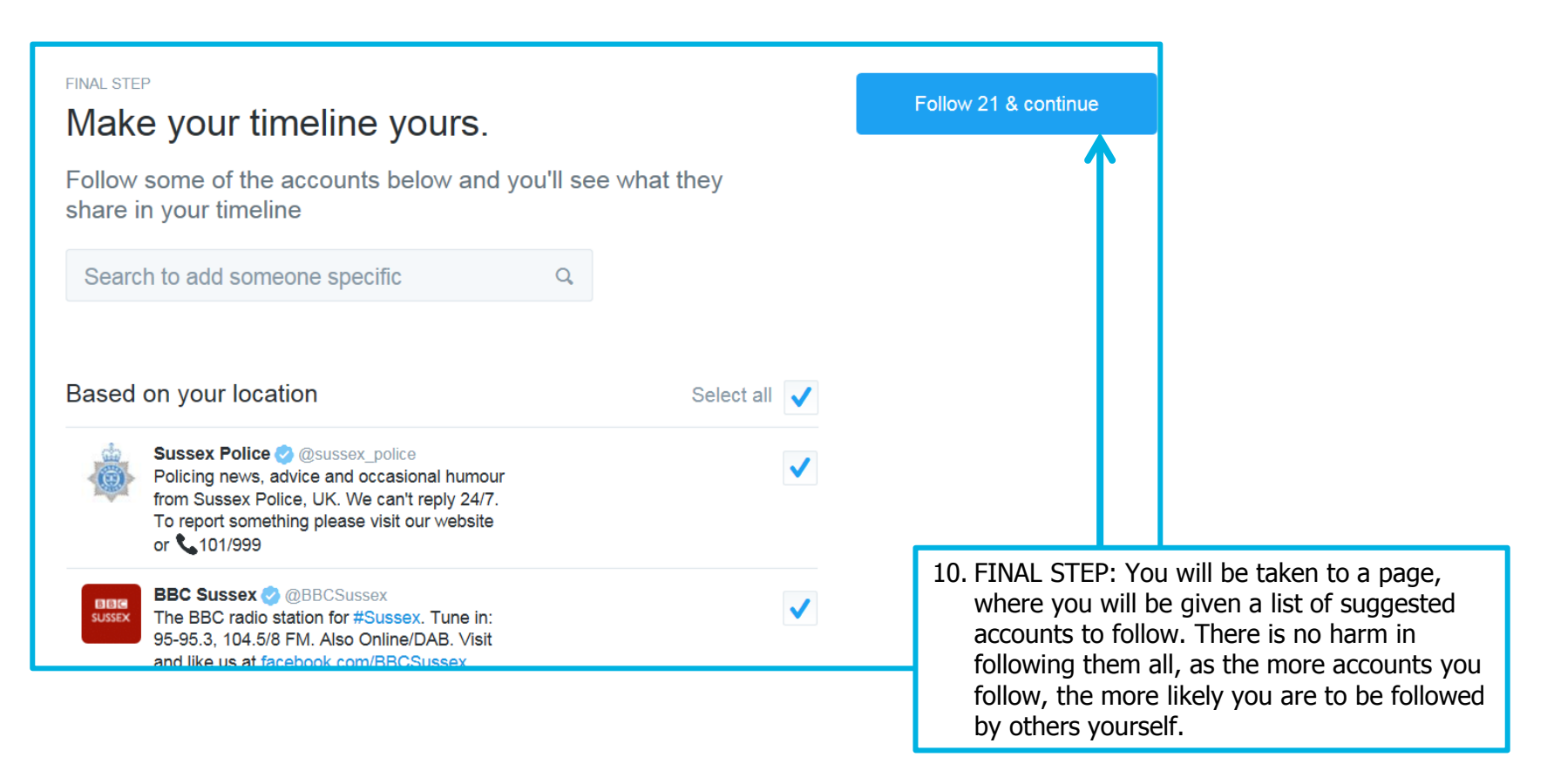

### How to set up your profile

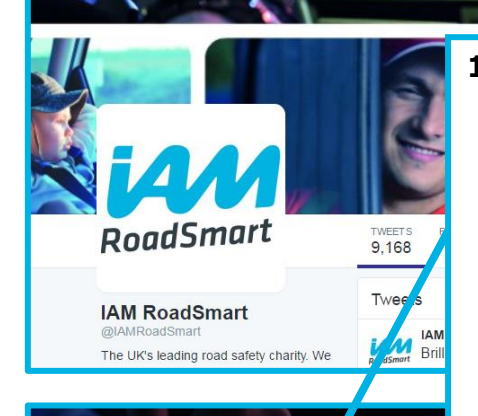

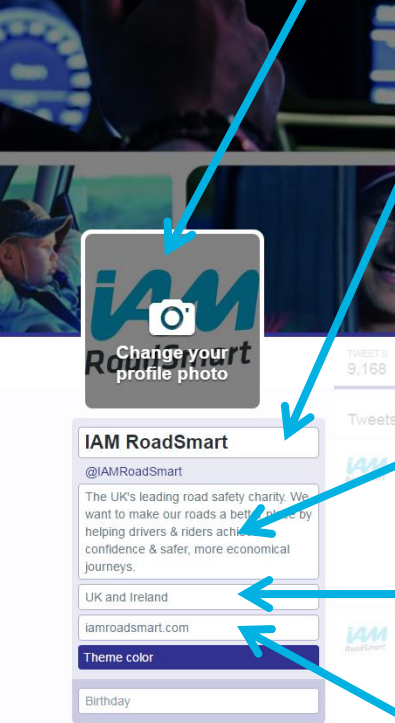

**1. Profile photo** - Ideally use an image that makes the nature of your Group work obvious. This may be your own logo, or one of the roundels. If you are struggling with finding an image contact

thenuka.mahendrarasa@iam.org.uk. Profiles with a photo are more likely to get engagement.

2. This is your profile name - it

**3.** This is vour bio. Write a short

all Groups to mention you are

**4.** Location (where you are based)

5. If you have an individual Group

website, do put this here, otherwise

please link to iamroadsmart.com.

who you are.

twitter handle).

important.

it can be the same as your twitter

handle, providing it is clear from it,

one/two liner highlighting who you

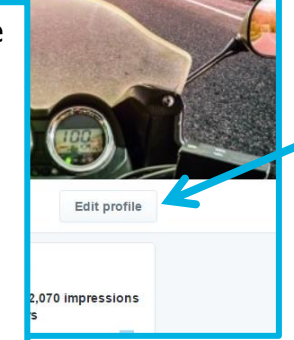

should be your full Group name e.g. are clearly. For consistency, we ask Save changes affiliated to IAMRoadSmart (tag our

T 🖤 (ilKati

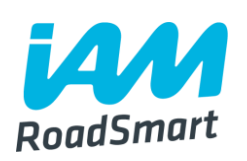

6. Once you have created a new account using your Group email address - click on 'edit profile' button to amend your profile display.

- 7. Cover photo You can choose whatever image you think best reflects the Group/your work. Choose a rectangular image. If you would like help sourcing such an image, contact Social Media Executive, Thenuka.mahendrarasa@iam.or g.uk.
- 8. After amending all your details, do remember to click on save changes.

# **Changing your Twitter handle and profile settings**

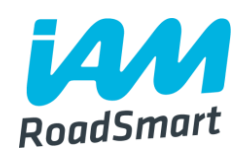

|                | 970E                                                                                                    |
|----------------|----------------------------------------------------------------------------------------------------|
| Search Twitter | Q Martineet                                                                                                    |
|                | IAM RoadSmart                                                                                                    |
|                | Lists                                                                                                    |
|                | Help                                                                                                    |
|                | Keyboard shortcuts                                                                                                    |
|                | Twitter Ads                                                                                                    |
|                | Analytics                                                                                                    |
|                | Settings                                                                                                    |
| ition Center.  | Log out                                                                                                    |
|                | a second second se |
|                |                                                                                                    |
|                |                                                                                                    |
|                |                                                                                                    |
|                |                                                                                                    |
|                |                                                                                                    |

 Click on your profile icon that appears on the top right of your newsfeed. From the drop down menu that appears, select 'settings.'

Page 13, (v.1) For use by IAM RoadSmart Groups

| Account              | > |   |
|----------------------|---|---|
| Security and privacy | > |   |
| Password             | > |   |
| Cards and shipping   | > |   |
| Order history        | > |   |
| Mobile               | > | ~ |
| Email notifications  | > |   |
| Notifications        | > |   |
| Web notifications    | > |   |
| Find friends         | > |   |
| Muted accounts       | > |   |
|                      | > |   |
| mppo<br>Widnets      |   |   |
| Vour Twitter data    |   |   |

your 'twitter handle' (See next slide for more detail on

setting your username).

| ge your basic a | account and language settings.                                                                                             |                            |                                                         |       |  |  |  |
|-----------------|----------------------------------------------------------------------------------------------------|----------------------------|---------------------------------------------------------|-------|--|--|--|
| Username        | IAMRoadSmart                                                                                                    |                            |                                                         |       |  |  |  |
|                 | https://twitter.com/IAMRoadSmart                                                                                           |                            |                                                         |       |  |  |  |
| Email           | press.office@iam.org.uk                                                                                                    |                            |                                                         |       |  |  |  |
|                 | Email will not be publicly displayed. Lea                                                                                  | 3.                         | Change your                                             | his • |  |  |  |
| Language        | English •                                                                                                    |                            | also acts as vo                                         |       |  |  |  |
|                 | Interested in helping translate Twitter? C                                                                                 | t                          | personal URL.                                           | u     |  |  |  |
| Time zone       | (GMT+01:00) London 🔹                                                                                                    |                            |                                                         |       |  |  |  |
| tent            |                                                                                                    |                            |                                                         |       |  |  |  |
| Country         | United Kingdom                                                                                                    |                            |                                                         |       |  |  |  |
|                 | Select your country. This setting is saved                                                                                 | to this br                 | owser.                                                  |       |  |  |  |
| Tweet media     | Do not inform me before showing media that may be sensitive                                                                |                            |                                                         |       |  |  |  |
|                 | You will see all photos or videos even if they contain sensitive media.                                                    |                            |                                                         |       |  |  |  |
|                 | Mark media I tweet as containing material that may be sensitive                                                            |                            |                                                         |       |  |  |  |
|                 | Please check this box if your Tweets con<br>be informed prior to viewing.                                                  | tain sens                  | itive media so that users can                           |       |  |  |  |
| Video Tweets    | ☑ Video autoplay                                                                                                    |                            |                                                         |       |  |  |  |
|                 | Videos will automatically play in timeline<br>Regardless of your video autoplay settin<br>autoplay in Moments. Learn more. | s across<br>g, video,      | the Twitter website.<br>GIFs and Vines will always      |       |  |  |  |
| Timeline        | ✓ Show me the best Tweets first                                                                                            |                            |                                                         |       |  |  |  |
|                 | Tweets you are likely to care about most<br>Learn more.                                                                    | will show                  | r up first in your timeline.                            |       |  |  |  |
| Fwitter archive | Request your archive                                                                                                    |                            |                                                         |       |  |  |  |
|                 | You can request a file containing your inf<br>Tweet. A link will be emailed to you wher                                    | formation<br>In the file i | , starting with your first<br>s ready to be downloaded. |       |  |  |  |
|                 | Save changes                                                                                                    |                            |                                                         |       |  |  |  |
|                 | Deactivate my account                                                                                                    |                            |                                                         |       |  |  |  |

## Your Twitter username

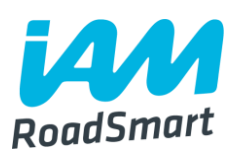

Twitter username or "handle" – this appears in your profile URL and is unique to you.

- This handle should be based upon your Group name, for example 'IAMnpton' is the appropriate handle chosen by IAM Northampton Group.
- □ If the Twitter handle name already exists (could happen in cases where you have a motorcyclists group and motorists group in the same area), add a number/numbers to differentiate it. Example: Lincoln\_iam1. You have **up to 15 characters** to play with.

Please ensure your name is appropriate – i.e. nothing offensive, inappropriate or contradictory to what we do, and make sure that it is obvious to those viewing, who you are.

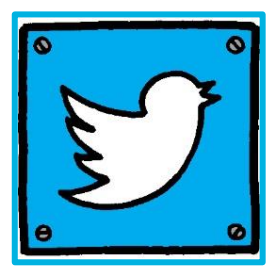

## **Key Twitter terms**

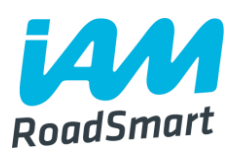

Hashtags Add a # infront of a keyword/phrase to create a hashtag. Use it within your tweets & statuses. It means anyone who searches that keyword or phrase on Twitter will be able to see your contribution. Very popular hashtags become `trends' (see below).

□**Trends** are topics that are being talked about the most on Twitter (updated daily). They are determined by your location and who you follow. The 'trends' column is located to the left side of your newsfeed. Click on each trend to find out what is being said and use the hashtag to contribute to the debate.

Moments a new curation tool that lets users keep up with the best of what's happening at any given time, without having to look up each individual trend. By clicking on the lightening bolt icon (see next slide), you are taken to a summary of key updates from across Twitter. They are not necessarily determined by popularity in terms of a trending hashtag, and are categorised by `news,' `sports,' `entertainment' and `fun.'

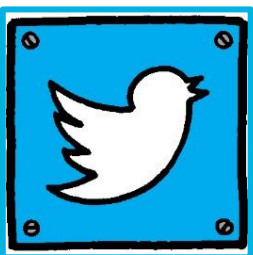

## **Performing basic functions on Twitter**

place for you to view later.

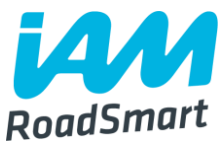

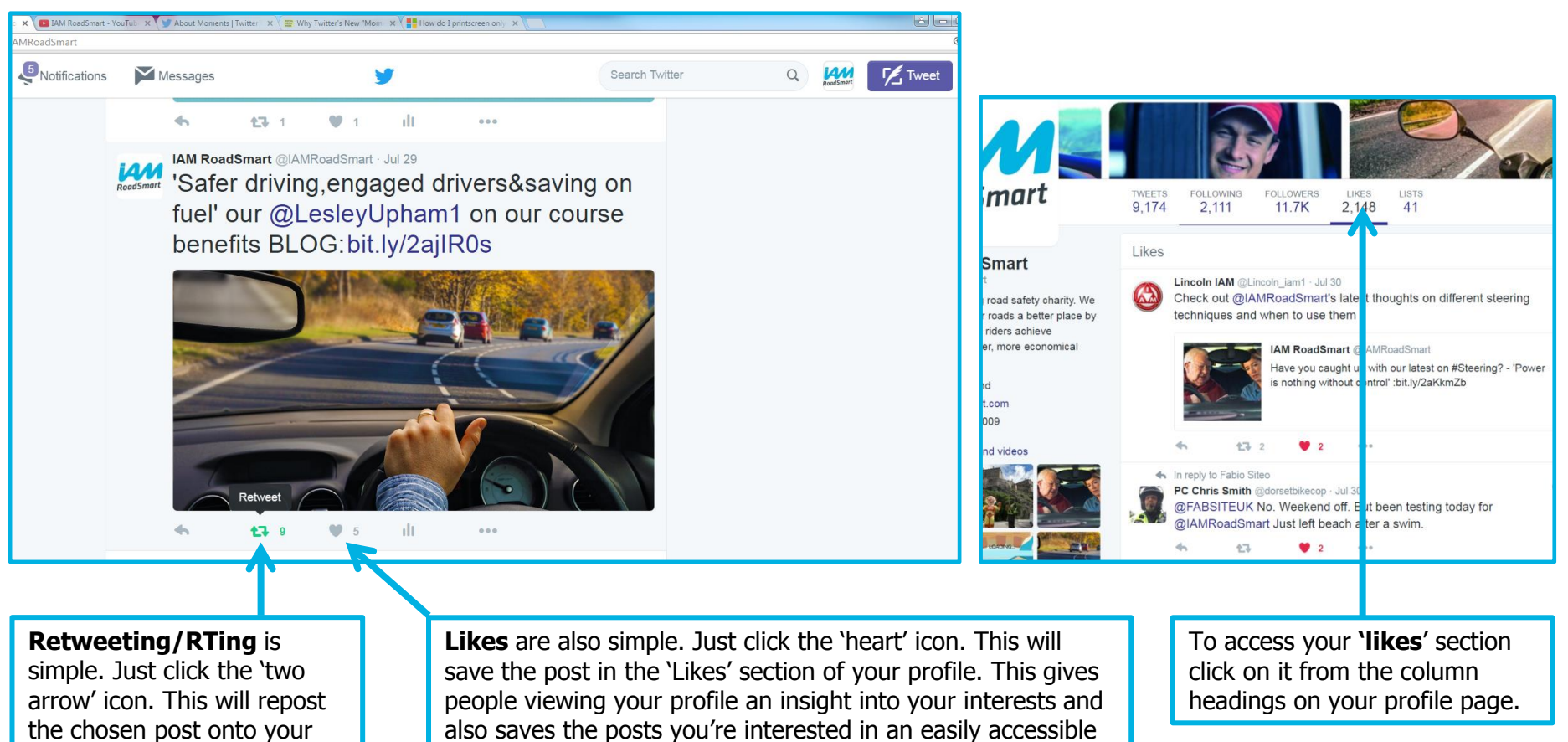

own profile.

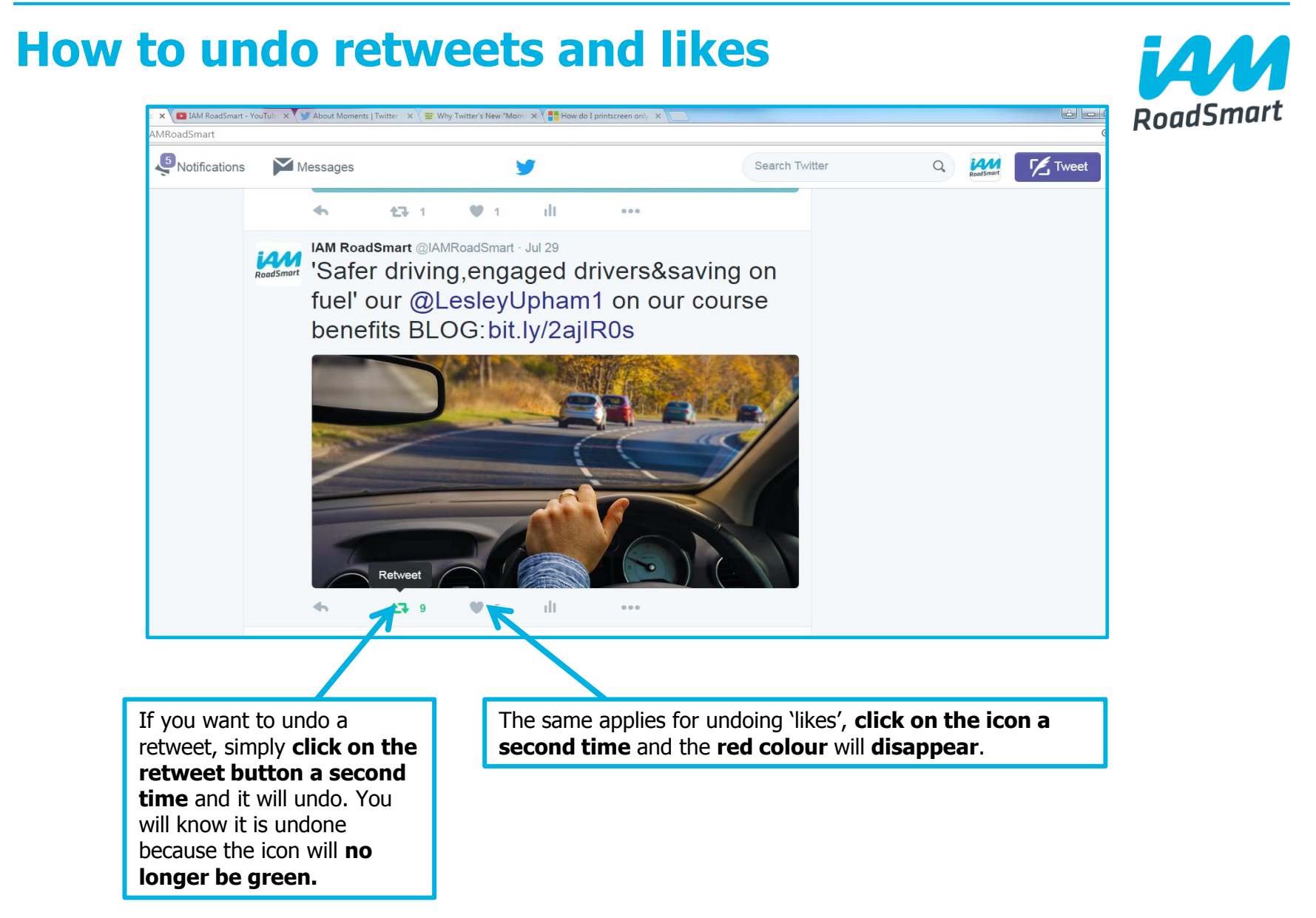

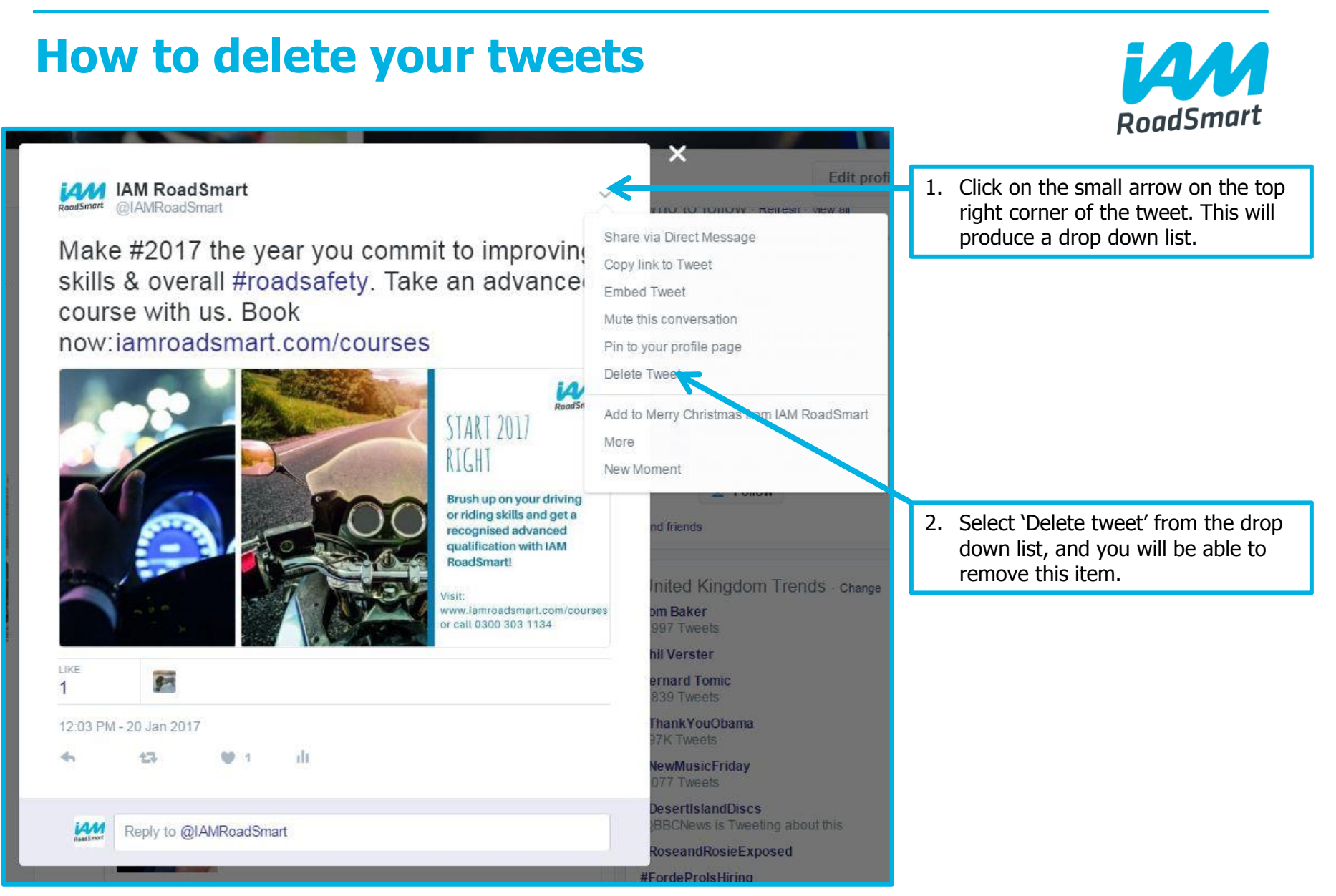

Page 18, (v.1) For use by IAM RoadSmart Groups

## How to reply to notifications

Locate your 'notifications' on the top left of the screen after logging in to Twitter.

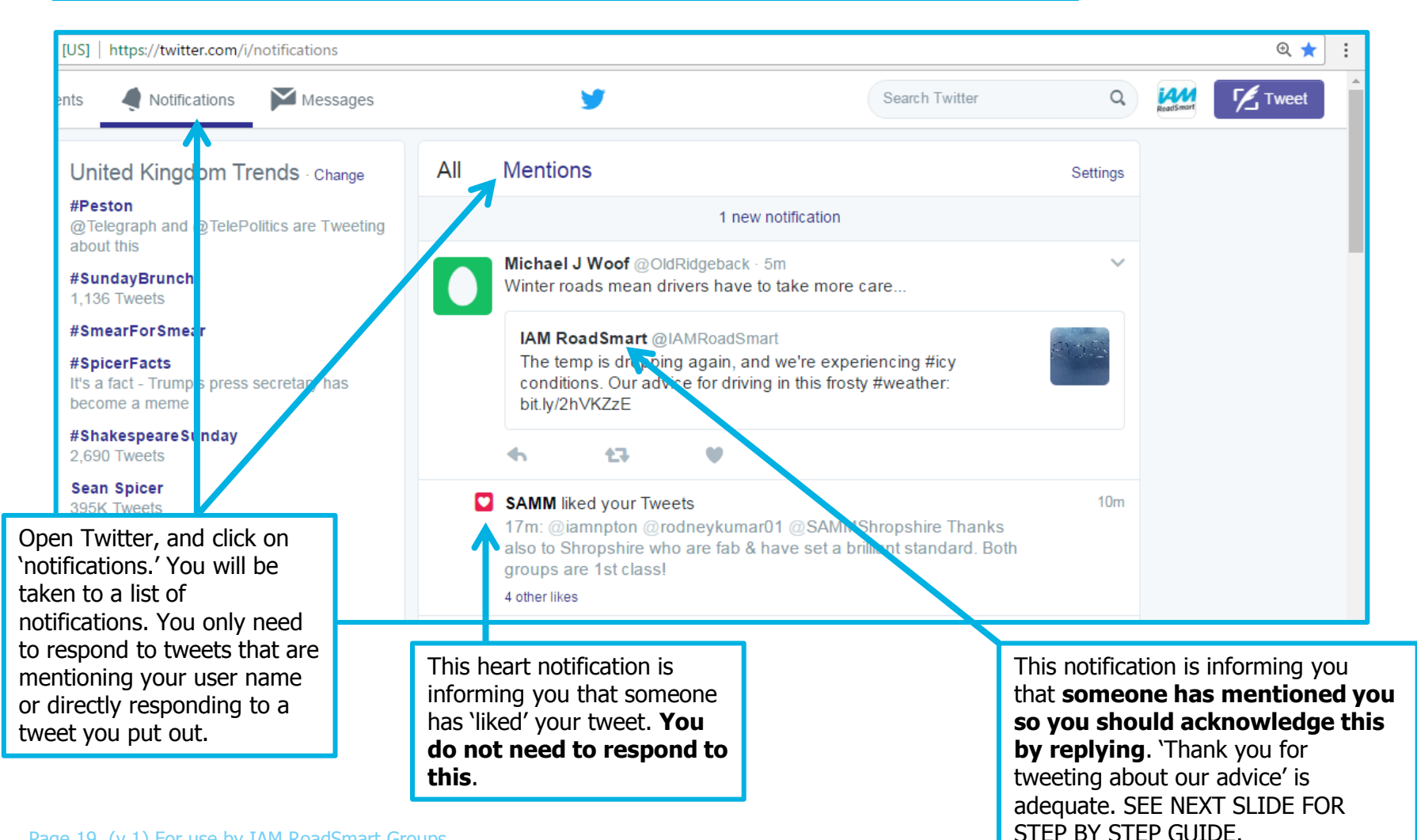

RoadSmart

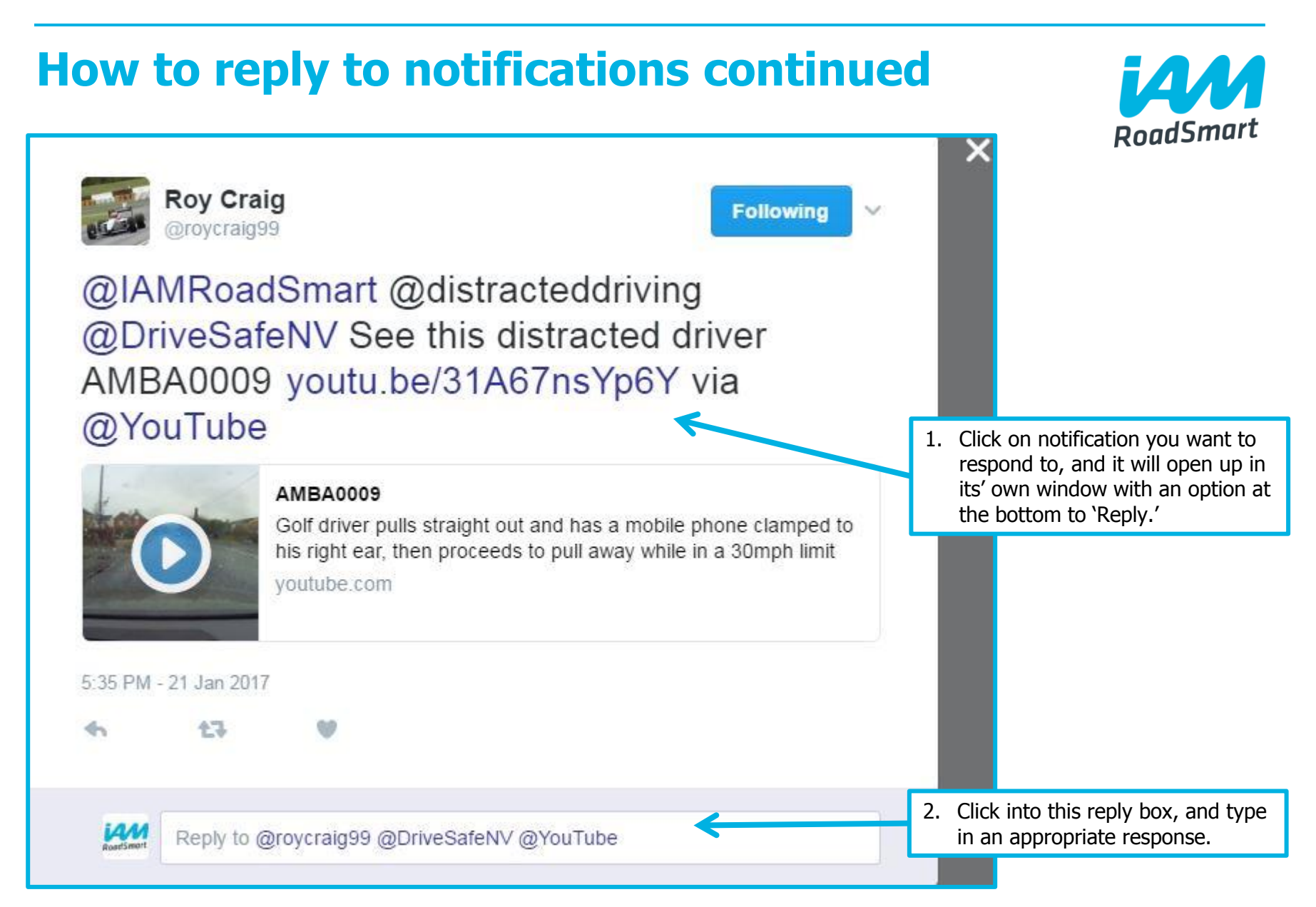

#### Page 20, (v.1) For use by IAM RoadSmart Groups

## So you've set up a Twitter profile - now it's time to contribute to the twittersphere!

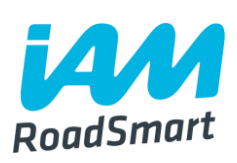

□You can use Twitter to keep up-to-date with the latest industry developments, current affairs, news and our organisation updates!

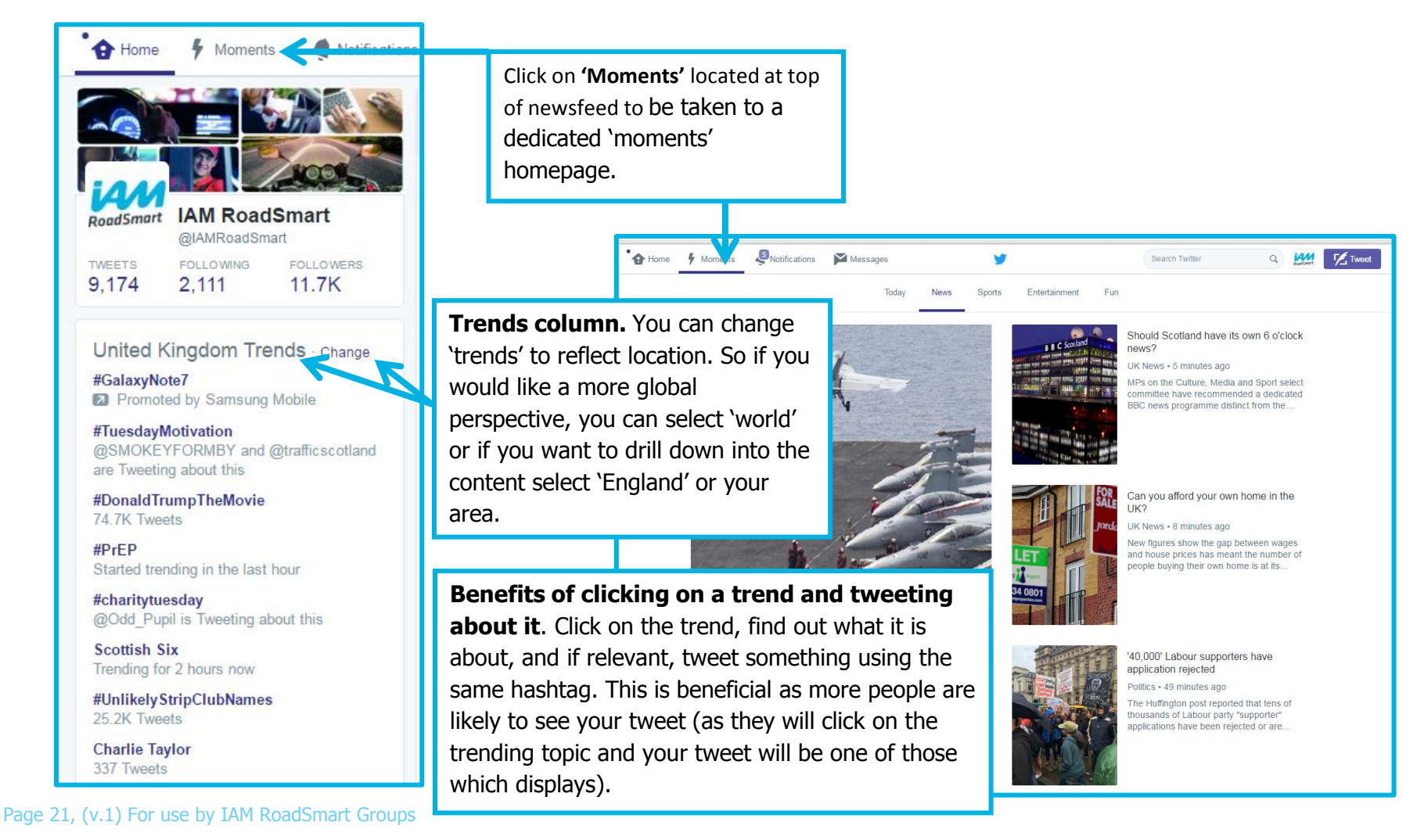

## **Twitter content**

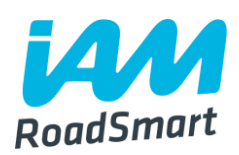

## What should I be posting and sharing from the account?

### IAM RoadSmart website content

Tips, blogs and course offers that you can find on our main website. <u>www.iamroadsmart.com</u>.

Tips and blogs can be found here: <u>https://www.iamroadsmart.com/tips</u> and <u>https://www.iamroadsmart.com/blogs</u>, courses can be found here: <u>https://www.iamroadsmart.com/courses</u>.

#### Retweet and share tweets from the main IAM RoadSmart twitter account <u>@IAMRoadSmart</u>.

### Promote your Group activity

Any advanced driving/riding/observer/Masters passes, other member/group achievements, and events taking place at your local Group.

Any other information that you want people to hear about (remember to tag @IAMRoadSmart).

Page 22, (v.1) For use by IAM RoadSmart Groups

## **Twitter content continued...**

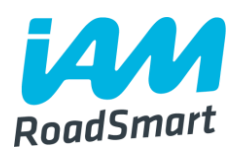

### What should/shouldn't I be posting and sharing?

### Share news stories and articles that relate to general road safety

Do feel free to share any relevant articles that you see posted on reputable websites e.g. BBC, FleetNews, SkyNews, Met Office. You may want to share road safety stories from your Group's local press.

### Refrain from posting politically inappropriate/outlandish/controversial content

It will be immediately associated with the organisation, and this will bring IAM RoadSmart into disrepute. Organisation aside, it is also in your best interest to always keep a clean online presence as you never know who is monitoring you.

## **Twitter content continued...**

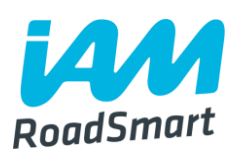

### What should/shouldn't I be posting and sharing? (Additional guidance as of 10 May 2017)

You must only use one user account at any given time, to avoid posting mishaps.

### What exactly does this mean?

### Multiple user accounts must be removed from devices

When managing social media on behalf of a Group, multiple user accounts must be removed from the manager's devices (to avoid switching between personal and Group/work-related accounts when posting).

### Multiple user accounts must be removed from any scheduling platforms used

Multiple user accounts must also be removed from scheduling platforms such as Tweetdeck or Hootsuite (also to avoid switching).

Page 24, (v.1) For use by IAM RoadSmart Groups

## Key hashtags IAM RoadSmart use

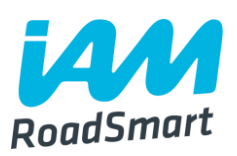

We like to tweet weekly posts using a range of regular hashtags. Look out for our tweets and make up your own if you like!

#MondayMotivation Every Monday, we use this hashtag. We either attach it at the end of a tweet plugging our courses, or as encouragement to get people to commit to safer driving behaviours.

#CharityTuesday We use this hashtag to shout out to our volunteers, update people about key IAM RoadSmart developments or to highlight road safety issues.

#WednesdayWisdom We attach this hashtag at the end of a tweet to plug our weekly motoring tips.

## Key hashtags continued...

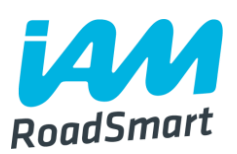

### We like to tweet weekly posts using a range of regular hashtags. Look out for our tweets and make up your own if you like!

#ThursdayThoughts We attach this at the end of a tweet giving out any general/timely motoring advice.

#FridayFeeling We use this hashtag usually to remind people to keep safe on the road/avoid distraction in the lead up to the thrill of the weekend, but anything that can be linked to 'Friday' (within reason!) can work.

#FollowFriday We occasionally use this hashtag, tagging other exemplary road safety accounts to encourage people to follow them. By doing this, you encourage others to do it tagging your account, thus helping to build your following.

## How can you support the main IAM RoadSmart account on Twitter?

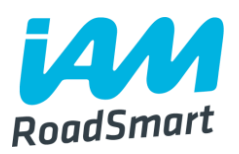

□ Make sure you are following us on Twitter @IAMRoadSmart !

RT, Like, and respond to the content we share from the IAM RoadSmart account.

Mention us by including us @IAMRoadSmart in your tweets. Ideal for when you are at events, observing or driving/riding!

Examples of how to perform the above actions can be found on the next slide.

## **Boosting Engagement – How do you go** about it?

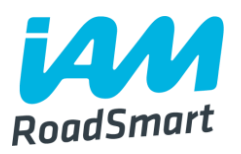

**Respond** to mentions, questions, comments, etc. from users.

Ask your followers questions (how do you deal with low sun and dazzle, any nice trips planned for this weekend, etc.).

Ask for help – Ask your community to help or get involved (survey participation, product feedback, retweets, etc.).

**Be human** - Be kind, real, funny, respectful, empathetic.

Don't be exclusionary – Make your audience feel special but treat everyone equally.

Add value so that you are seen as helpful and authoritative, and ultimately - a wanted part of the community.

## **Boosting engagement: New regular things** we are doing on main account

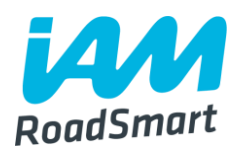

#ThursdayTrivia We host a weekly automotive-themed quiz. We ask our audience a general knowledge question in the morning and reveal the answer in the evening. Do participate each Thursday to help us boost our reach, and feel free to create your own quiz to encourage audience interaction.

Quick polls (using polls function on twitter) Gauge your audience's opinion on key driving/riding issues by conducting a simple twitter poll.

(See next slide for guidance on how to use polls function).

## How to create a Twitter poll

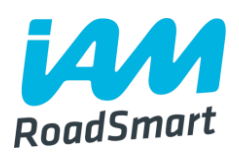

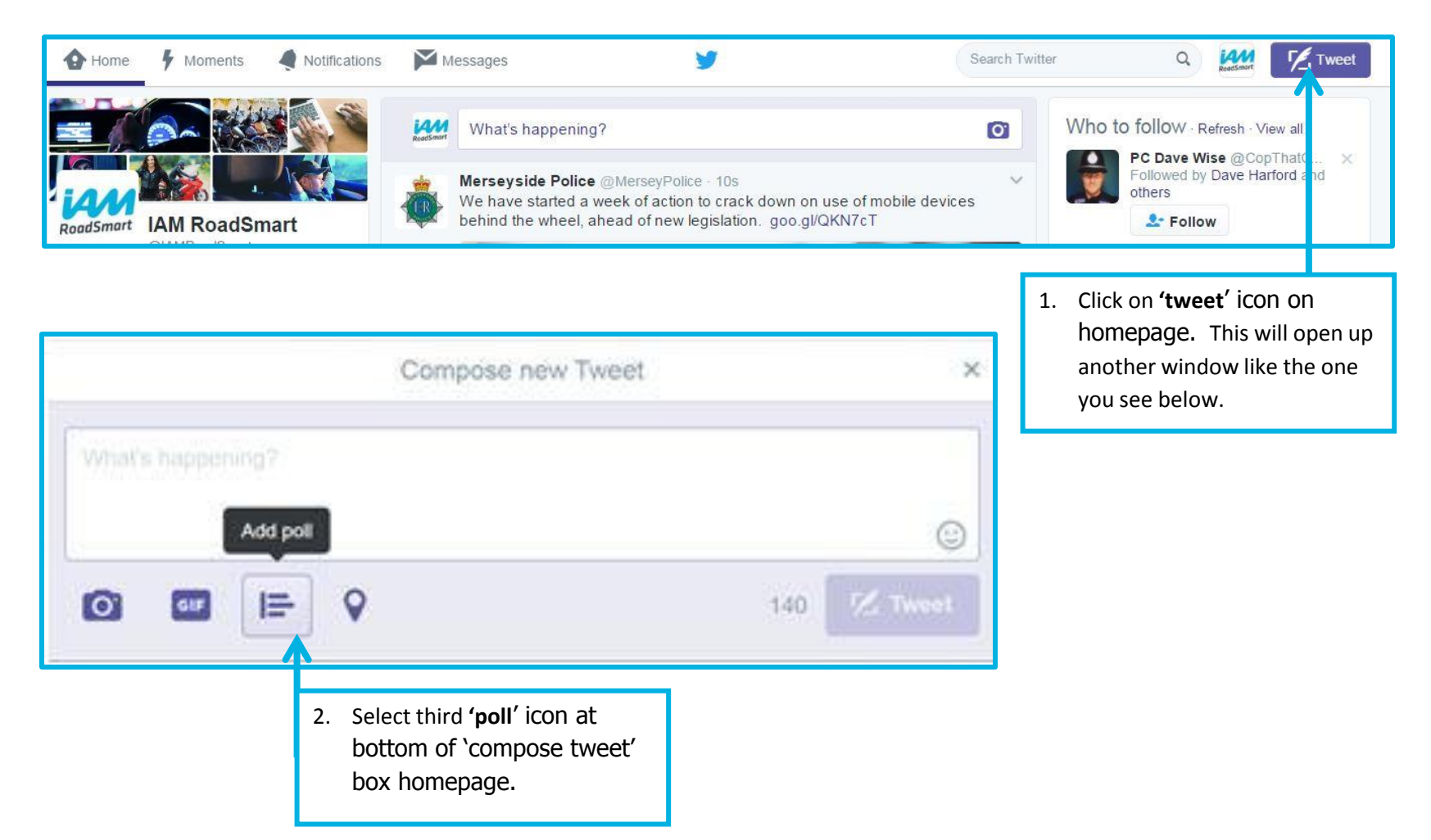

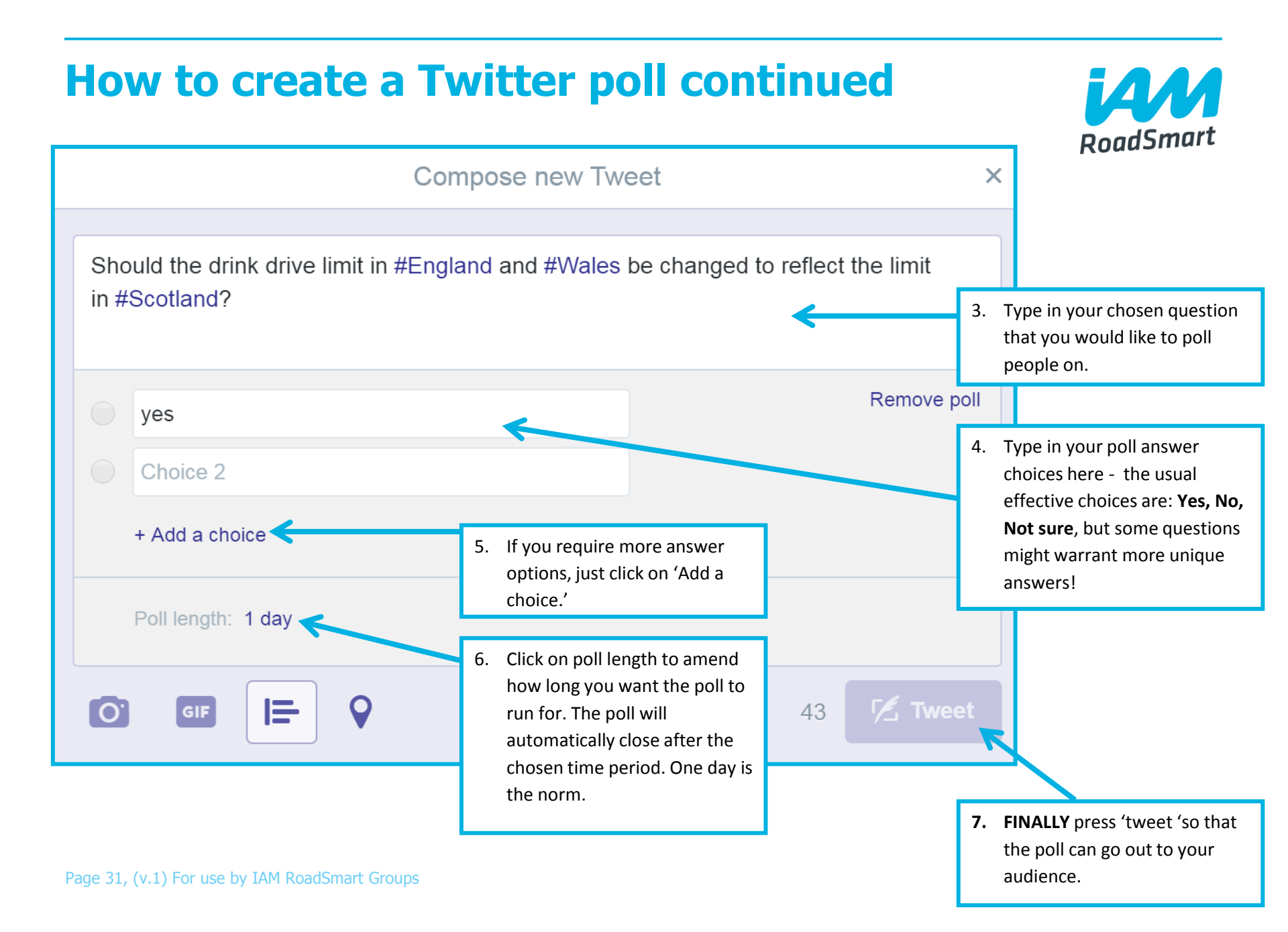

# What should I consider before tweeting?

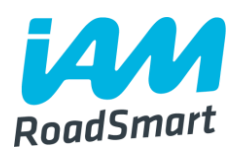

Share **content** that would be of interest to you. Don't post **irrelevant information**.

Triple check grammar and spelling.

Be warm but professional.

□ **Interact** with users who reach out to you. You're not obligated to respond to everyone but you will seem aloof if you never respond.

If you do change your mind, you can delete a tweet but you currently can't edit it.

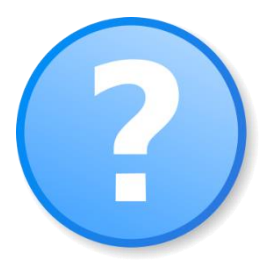

# What should I consider before tweeting? (Continued)

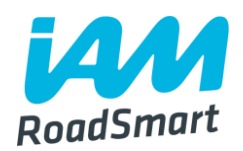

Use key words and #hashtags to keep up to date with latest news, research, etc.

#Hashtags - used for searches, joining a conversation, campaigns and chats. Use only popular or your own hashtags. No more than 2 or 3 in a tweet.

□ If you want someone to reply or see your tweet, make sure you tag their account (by using their **Twitter handle)**.

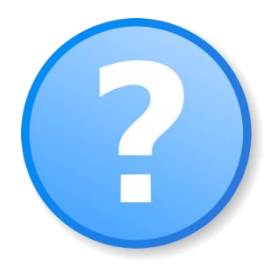

## When should I tweet?

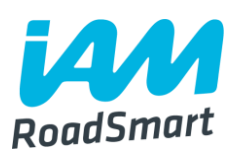

The main account uses analytics to pick the optimum time for its' particular audience (2:30pm) so a tweet will always go out at this time. Please be aware so you can retweet our account. You should plan your own tweets **to be at a different time** to this (to maximise our reach).

A morning and evening tweet to fit around people's busy schedules would to the job!

Daily posts are ideal, but we appreciate it can get busy. As long as you are regularly maintaining the account (min 3 times a week), this is sufficient!

You should also check your notifications regularly (twice a day) and tweet a reply to anyone who has mentioned you or replied to your tweets.

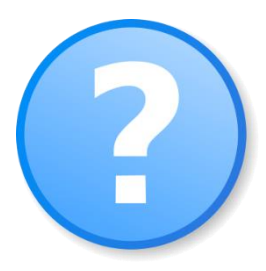

## Who should I follow?

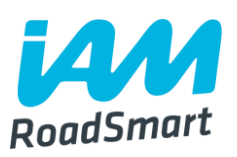

### Road safety organisations

Other local Groups (request list by emailing <u>thenuka.mahendrarasa@iam.org.uk</u> an audit will be conducted soon)

**Local influencers** (e.g. authorities, research companies, etc.)

### Friends, partners, customers/members

### Media, journalists and bloggers

- ■You can **search for people** to follow by:
- The Find friends feature (in #Discover)
- Email search (in Find friends)
- Searching key words
- #FollowFriday from people you like (#FollowFriday is when someone recommends others by including their @usernames in a tweet)
- Piggyback Find people you like and check who they follow (why not look at main IAM RoadSmart account's follower list?)
- Who to follow suggestions from Twitter

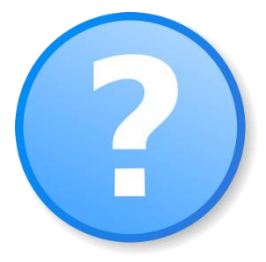

## Key accounts to follow: staff

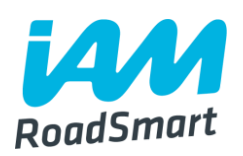

**@SarahSillars** IAM RoadSmart Chief Executive

**QNeilJGreig** IAM RoadSmart Director of Policy and Research

**QLesleyUpham1** IAM RoadSmart Commercial Director

@RebeccaAshton68 IAM RoadSmart Commercial Learning & Development Manager

@BenIAMRoadSmart IAM RoadSmart Sales Team Manager

**© EloisePR98** IAM RoadSmart Young Driver Ambassador

@RodneyKumar01 IAM RoadSmart Senior Communications Executive

Page 36, (v.1) For use by IAM RoadSmart Groups

## **Key accounts to follow: external**

**Operational Police Chiefs** The National Police Chiefs' Council.

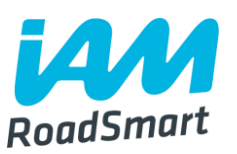

**@Road\_Safety\_GB** Representing UK road safety professionals.

**Quarterestic** Tyre safety charity - IAM RoadSmart are an official supporter.

**\_@\_FleetNews** Organisation helping to make efficient fleets.

@SafeRoadDesign Road Safety Foundation – conducts research into all factors affecting the safe use of public roads.

**MCIATweets** The Motorcycle Industry Association. Organisation working to promote, protect and expand the motorcycle industry.

**BikeSafeUK** Police led motorcyclist advisory scheme.

Optimication of the state of the state of

Page 37, (v.1) For use by IAM RoadSmart Groups

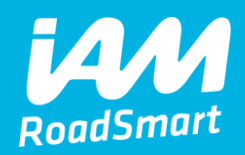

# Facebook

Page 38, (v.1) For use by IAM RoadSmart Groups

## **Using Facebook...**

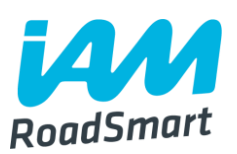

### Why join/use it regularly?

□It's simple (takes 5 minutes to set up an account).

□ It's great for sharing both road safety and group updates in a slightly less formal format than email.

□ It's a good way to keep your Group members informed and encourages relationship building.

Promotes IAM RoadSmart's courses and encourages people in the local area who are considering becoming a member.

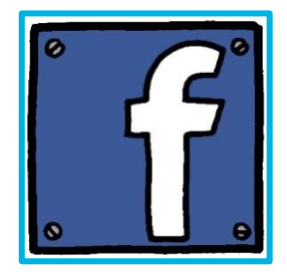

## **Facebook pages: An overview**

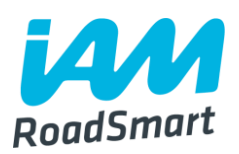

A Facebook page allows you to communicate broadly with people, raise awareness and reach new audiences.

Page friends see the Page updates in their News Feeds.

□Page friends can set notifications for every page post.

Page owners can check Page Insights to track the Page's growth and activity.

Allows use of customized apps e.g. polls.

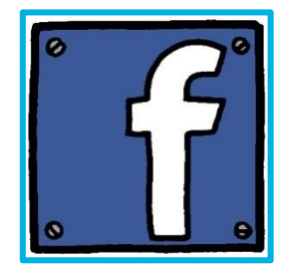

## **Creating your Facebook page**

page for your Group.

1. You need to sign into your personal account to create your Group page. Go onto your newsfeed (otherwise known as your 'homepage') and locate the grey left hand column.

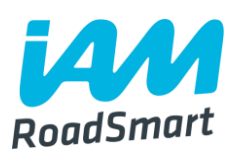

| Search Facebook                                | Q                                                                                                    | Thenuka       | Home                                      | X 🔗 🛞 🕒                                                                        |
|------------------------------------------------|----------------------------------------------------------------------------------------------------|---------------|-------------------------------------------|--------------------------------------------------------------------------------|
| 🌉 Thenuka Mahendra 🚥                           | Photo/Video                                                                                                    | YOUR PAGE     | S                                         |                                                                                |
| Edit Profile                                   | What's on your mind?                                                                                                    | <b>T</b> est  |                                           |                                                                                |
| SHORTCUTS                                      | Sector Sector S | Add an Adr    | min to Your<br>Congratulat                | New Page<br>ions on creating <b>Test</b> . To                                  |
| EXPLORE                                        | Simon Could shared Awesome Stuff 365's video                                                                                                    | <b>O</b>      | get help ma<br>someone as<br>publish post | naging your Page, add<br>s an admin. Admins can<br>ts and ads, update settings |
| 30   Events   1     Images   1                 | 5 hrs · A                                                                                                    |               | Add Page                                  | Admin                                                                          |
| Groups On this Day                             | DOGS WAITING PATIENTLY FOR THEIR                                                                                                    | This Week     | 0                                         | 0                                                                              |
| Friend Lists                                   |                                                                                                    | Pos           | U<br>at Reach                             | U<br>People engaged                                                            |
| CREATE<br>Advert · <u>Page</u> · Group · Event |                                                                                                    | 1 event       | invitation                                |                                                                                |
| 2. 0<br>'C                                     | n the grey column, locate<br>CREATE' section, and click on                                                                                                    | Page 41, (v.1 | ) For use by                              | / IAM RoadSmart Group                                                          |

## **Creating your Facebook page continued...**

3. After clicking on 'page' you will be taken to the section depicted below.

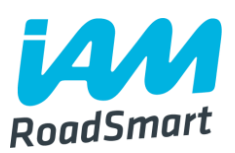

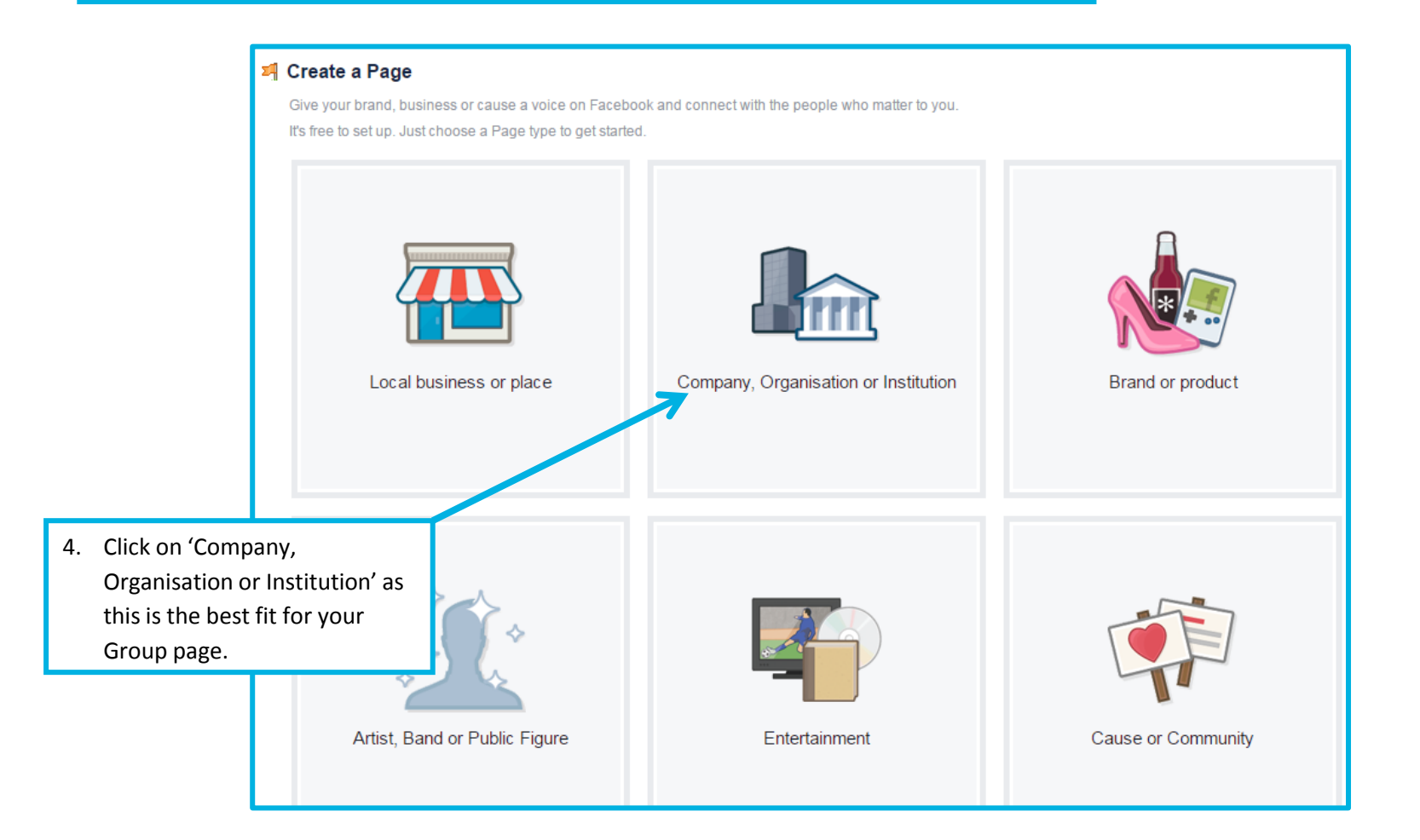

## **Creating your Facebook page continued...**

Q

#### Search Facebook

#### Create a Page

Give your brand, business or cause a voice on Facebook and connect with the people who matter to you. It's free to set up. Just choose a Page type to get started.

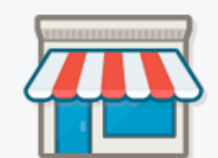

Local business or place

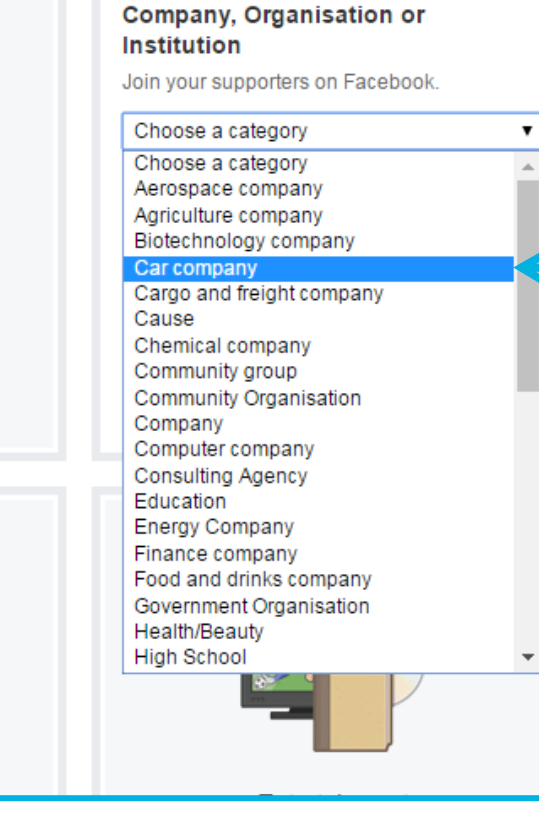

 Select the category that you feel best suits – this could be 'Car company' or 'Community organisation.

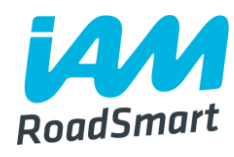

Page 43, (v.1) For use by IAM RoadSmart Groups

## **Creating your Facebook page continued...**

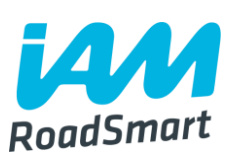

#### **Greate a Page** Give your brand, business or cause a voice on Facebook and connect with the people who matter to you. It's free to set up. Just choose a Page type to get started. Company, Organisation or Institution Join your supporters on Facebook. Choose a category • 6. Type in your Group name e.g. 'Northampton Advanced Company name Motorists.' By clicking Get Started, you agree to the Facebook Pages Terms. Get Started 7. Finally, click on 'Get started.' Local business or place 8. You will be taken to your new page. Now you can start amending your page details. See next slide for guidance on how to do this.

## **Amend your page details**

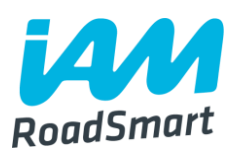

Once you have successfully set up you will be taken to your Group page where you can edit details and photos to best reflect the Group.

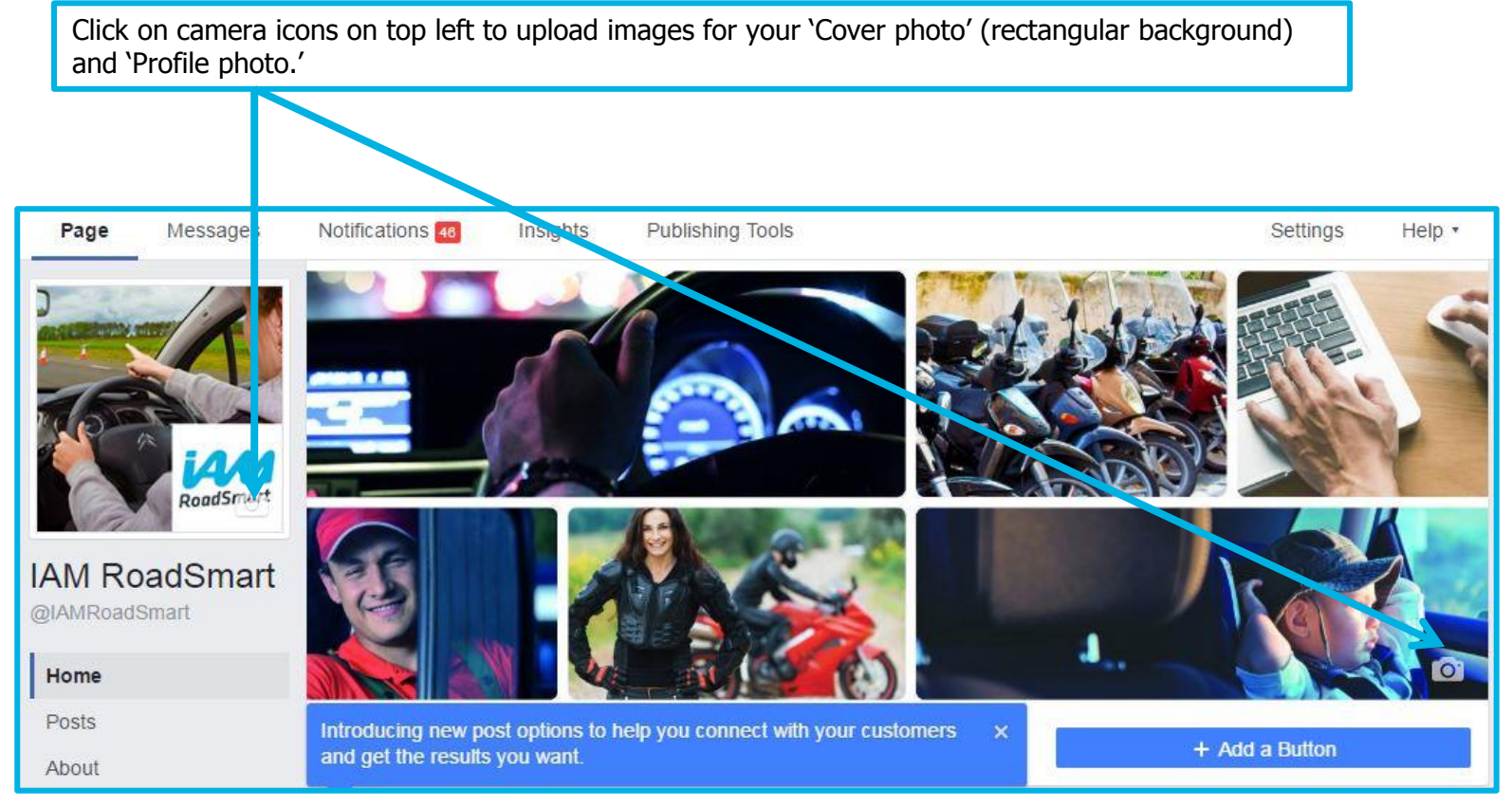

## Update info on your page

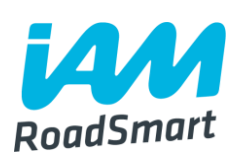

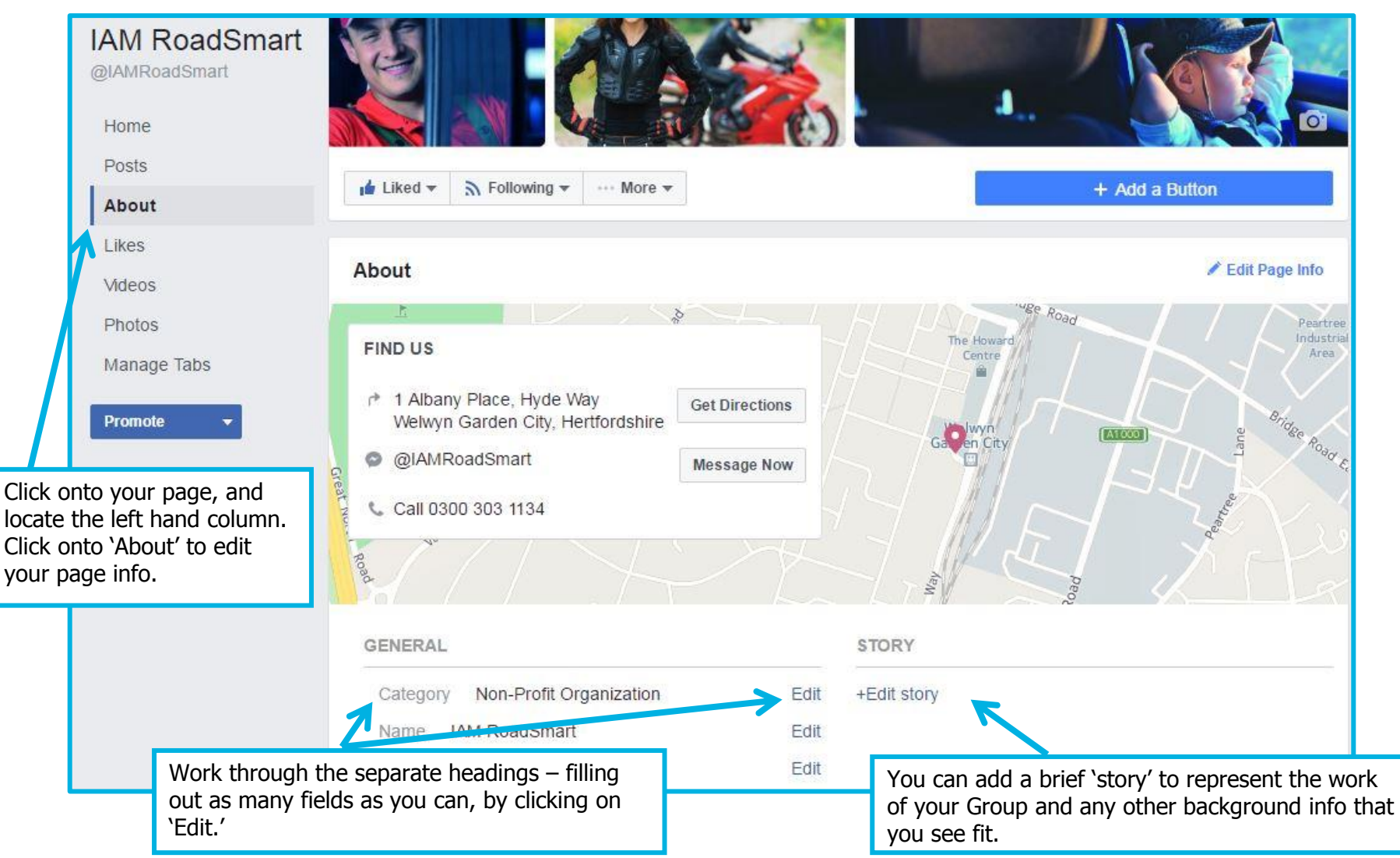

Page 46, (v.1) For use by IAM RoadSmart Groups

## Update info on your page continued

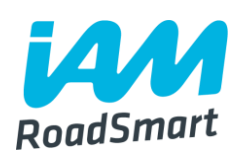

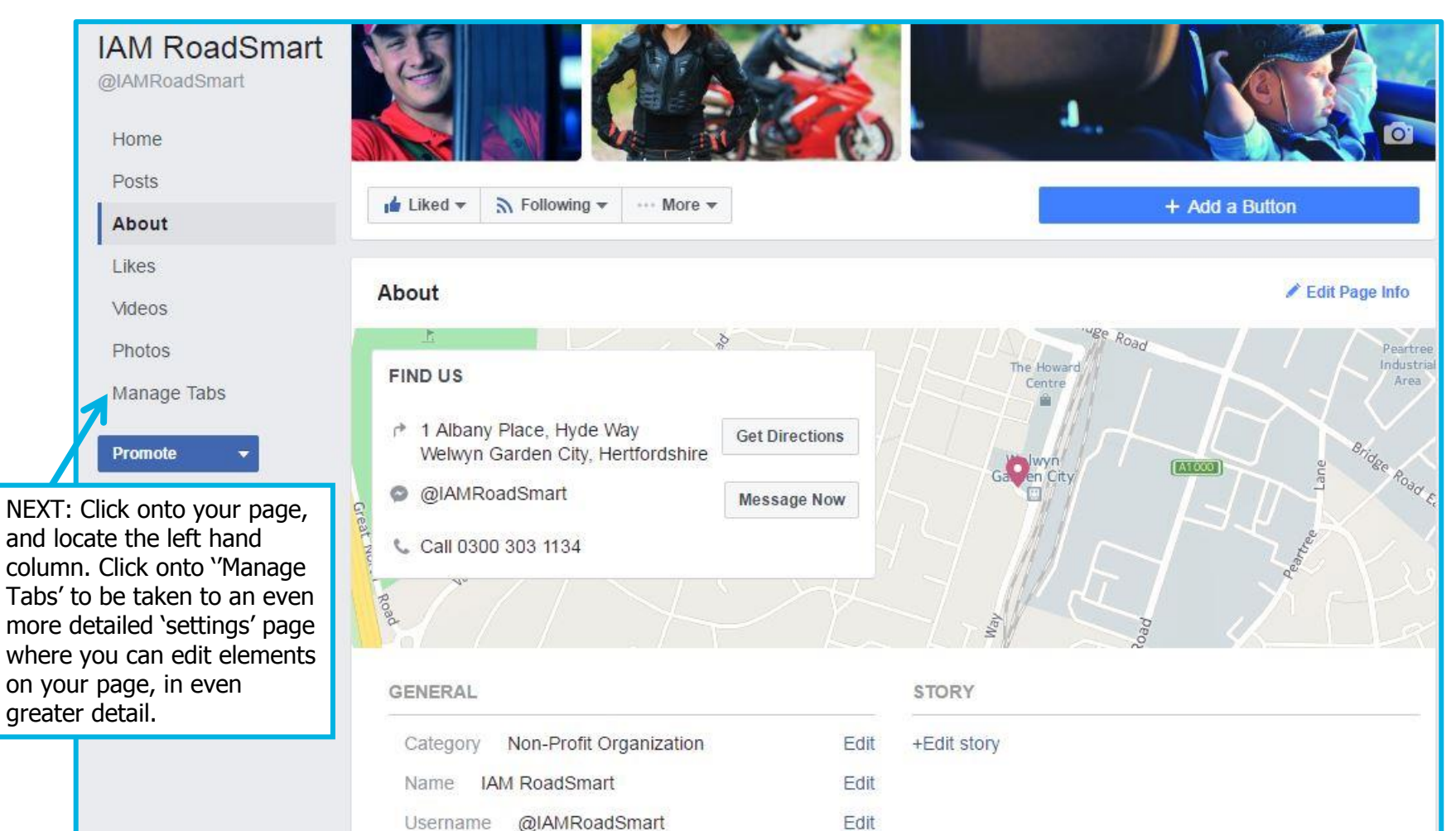

Page 47, (v.1) For use by IAM RoadSmart Groups

#### See next page for a guided tour of your tabs!

## Update info on your page (tabs in detail)

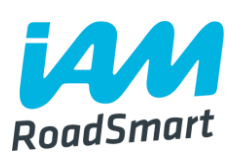

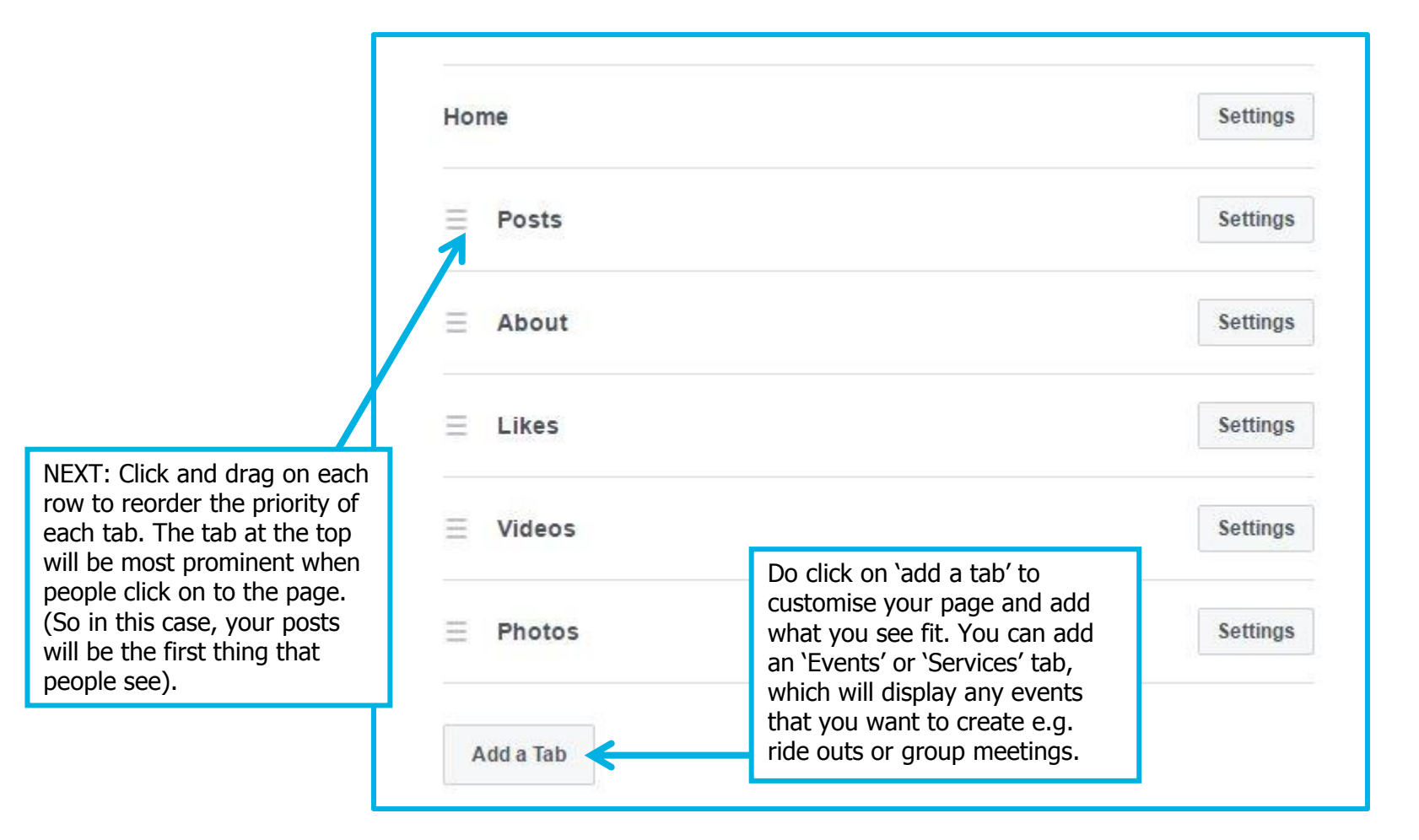

### How to create an event on Facebook

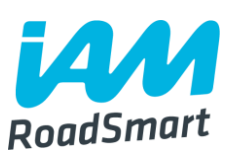

Creating an event on Facebook, is a great way to encourage interaction from people in your local Group. It may also help attract others who aren't already existing members, to find out more about IAM RoadSmart.

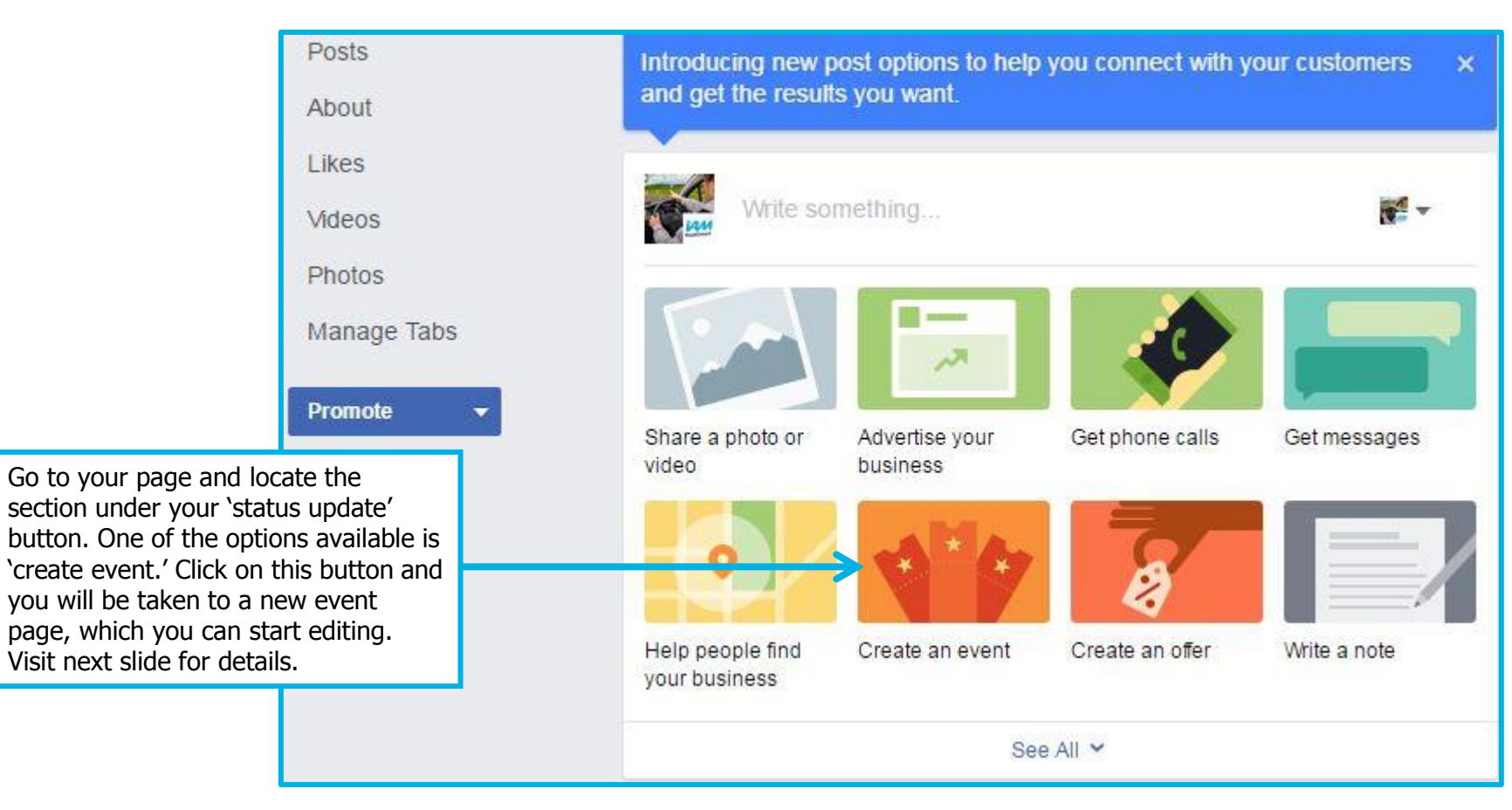

## Adding details to your 'event page'

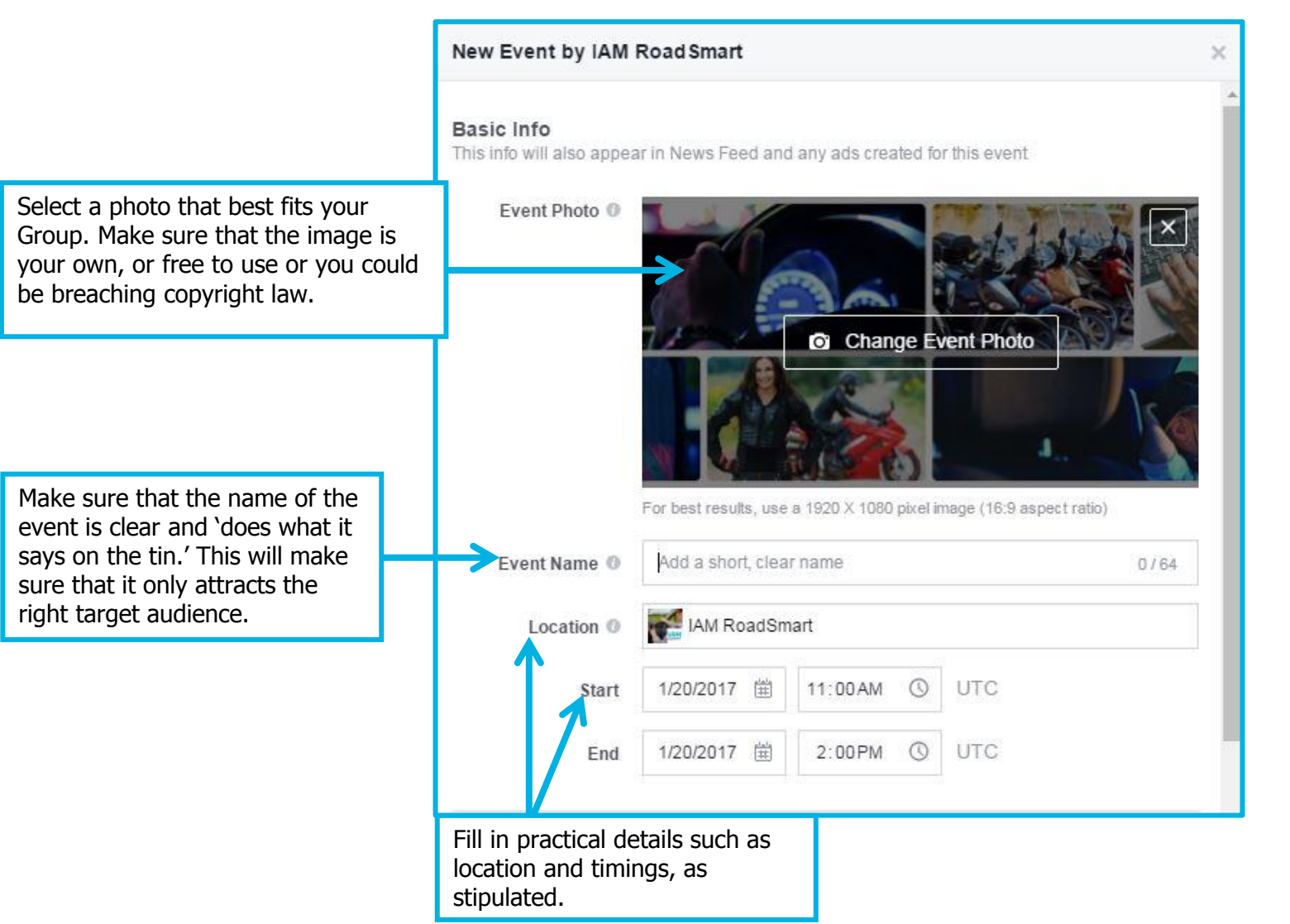

RoadSmart

On the bottom section of the event page details, you will be given the option to amend the privacy settings within your new event page.

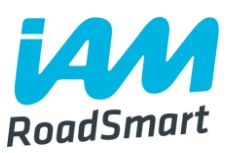

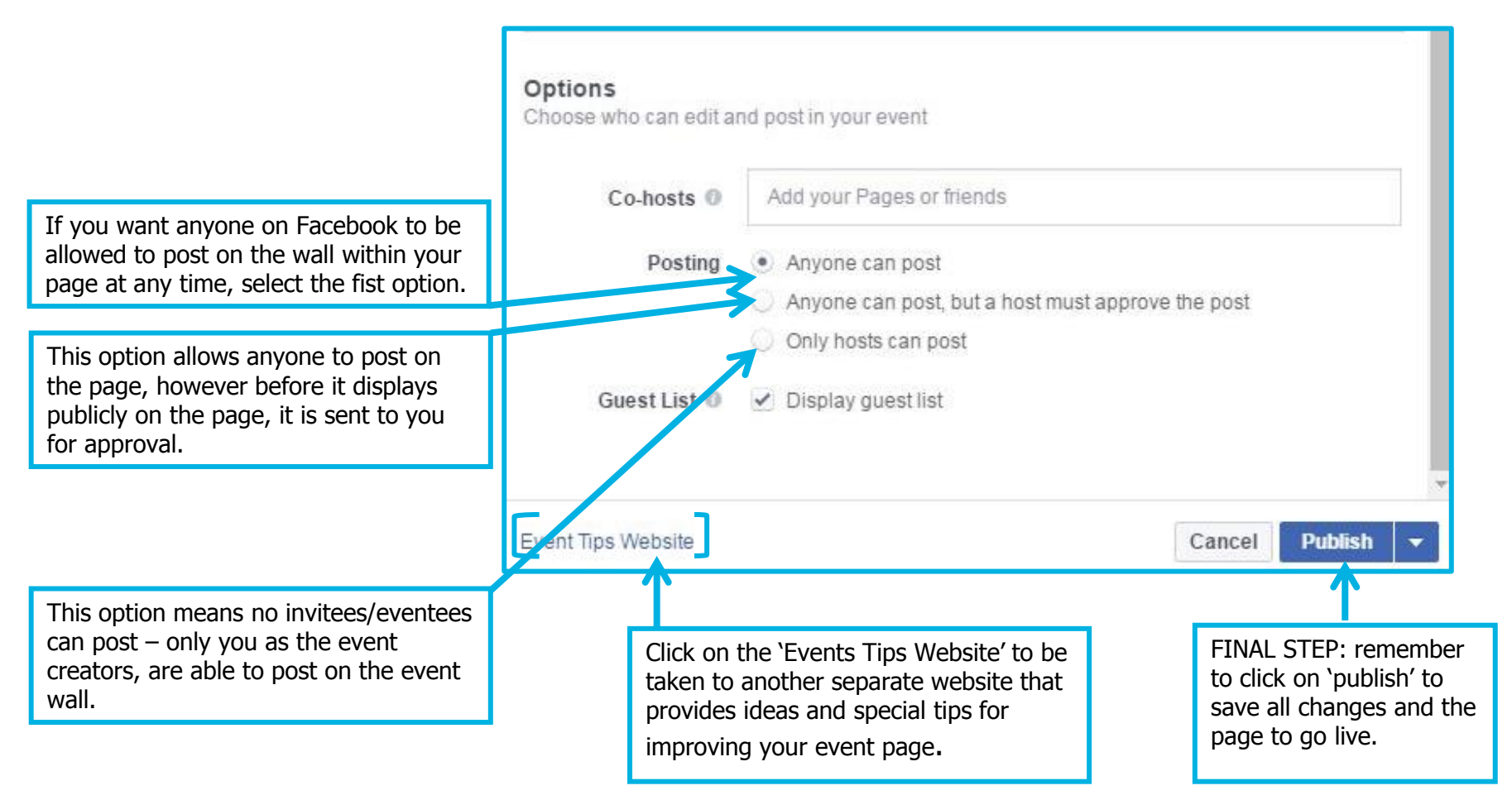

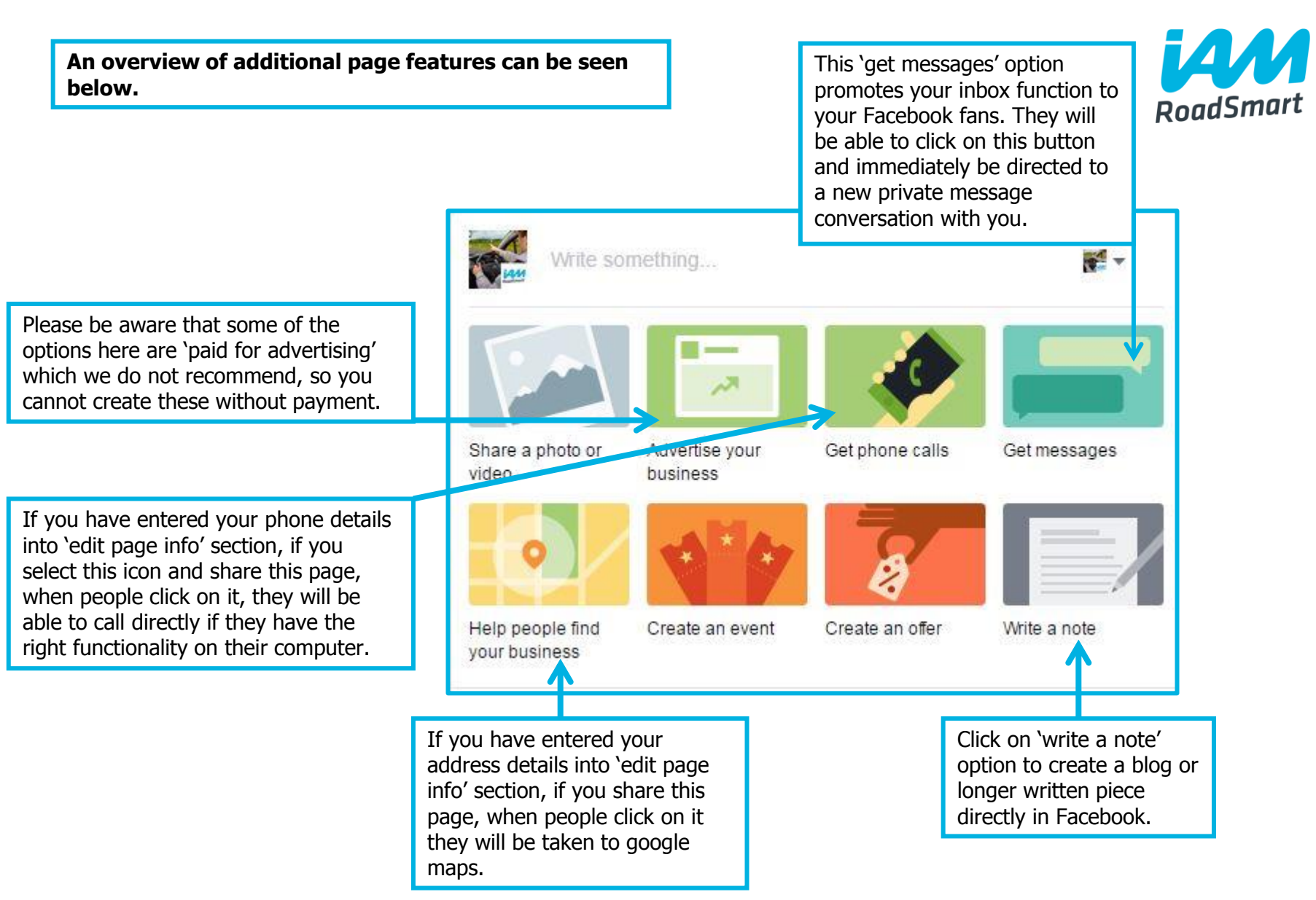

## Setting up an administrator

- The person who sets up the page will automatically become Administrator of the Facebook page. They can add more administrators.
- It might be a good idea to list more than one administrator; this means the pressure is not on only on one Group member to keep an eye on the page and post updates.

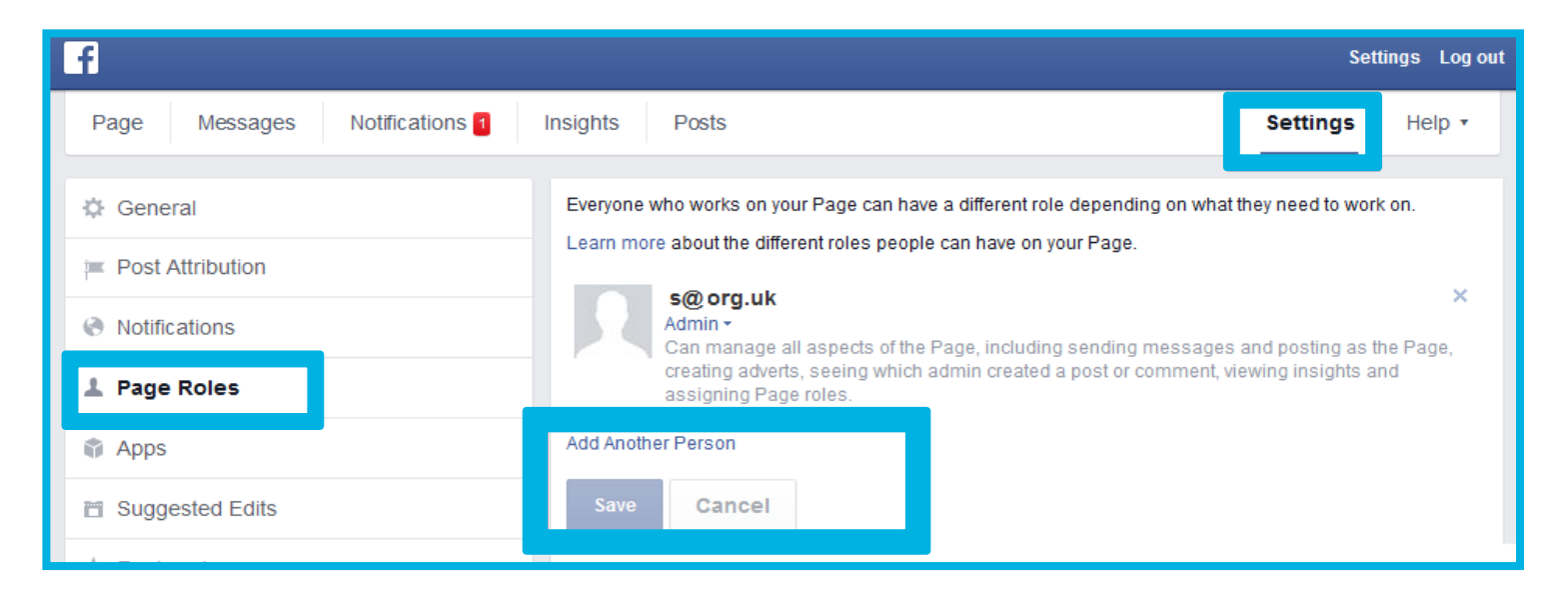

## **Exploring Facebook**

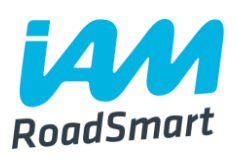

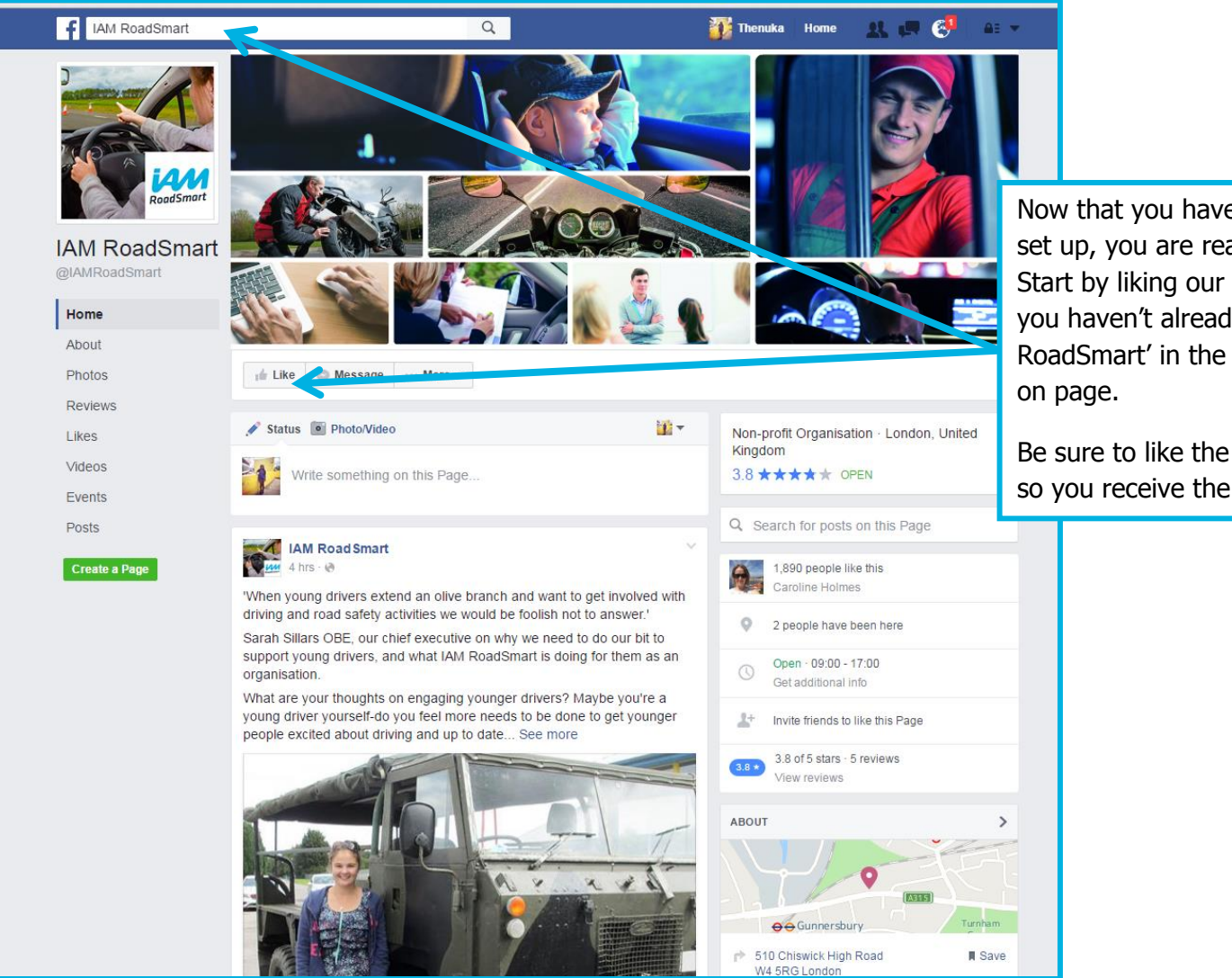

Now that you have your own Group page all set up, you are ready to explore Facebook. Start by liking our IAM RoadSmart page , if you haven't already done so. Search 'IAM RoadSmart' in the 'search' toolbar and click on page.

Be sure to like the page once you are on it so you receive the updates in your feed.

Page 54, (v.1) For use by IAM RoadSmart Groups

## How to run your Facebook page

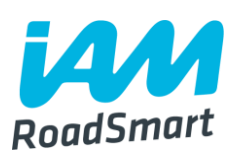

Develop an **authentic personality and voice**.

Prepare a **social media calendar**. (See next slide for detailed guidance)

Encourage people to **engage** (e.g. ask Qs).

Use Facebook for **customer service** (answers Qs).

**Tag** your fans in photos/videos.

**Freebies** and **competitions**.

Get to know your current and potential audience and tailor your updates.

Keep an eye on the <u>IAM RoadSmart Facebook page</u>, share the content you like and comment.

## Creating a social media calendar

The simplest way to make a social media calendar, is by creating an Excel Spreadsheet.

**Create 5 columns**, each with the following headings:

- 1. **'Post'** where you type out the written content for your future post.
- 2. **'Content type'** where you enter the category that your post falls under e.g. news article, tips, blog (helps you keep track of the sort of items you're posting so you can ensure you are always offering a good variety of content).
- **3. 'Publish time'** type in the time that each post will go out to help spread out your content (for maximum reach).
- 4. **'Image/Gifs'** select a suitable image. Posts that contain an image/gif boost your share rate by an additional 35% compared to posts without an image.
- 5. **'Channel'** type in the social platform that you are going to use for the post e.g. your Facebook page or Twitter account?

#### Add in a separate row for each day of the week – see next slide for a visual calendar example.

Page 56, (v.1) For use by IAM RoadSmart Groups

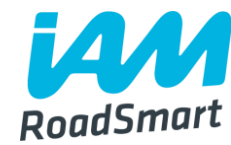

| Creating a social media calendar continued |                                                                                                    |                               |              |                              | iAM                          |  |
|--------------------------------------------|----------------------------------------------------------------------------------------------------|-------------------------------|--------------|------------------------------|------------------------------|--|
|                                            | Calendar example, created in Excel                                                                                                    | -                             |              | Road                         | Smart                        |  |
| - 21                                       | A                                                                                                    | В                             | С            | D                            | E                            |  |
| 1                                          |                                                                                                    | IAM RoadSmart Social Calendar |              |                              | <b>ian</b><br>RoadSmart      |  |
| 3                                          |                                                                                                    | w/c 30/01/2017                |              |                              |                              |  |
| 4                                          | Post                                                                                                    | Content type                  | Publish Time | Image/Gif                    | Channel                      |  |
| 5                                          |                                                                                                    | Monday                        |              |                              |                              |  |
| 6                                          | Book an advanced course with us & commit to<br>better skills, such as improved control &<br>observation #MondayMotivation bit.ly/29wSM4P                                                                                                    | Product                       | 9:30 AM      | Start your<br>week right gif | IAM<br>Road Smart<br>Twitter |  |
| 7                                          | Road traffic accidents biggest single cause of<br>death for 18-24 yr olds (EU).New @ETSC_EU<br>report suggests way forward:bit.ly/2j7JFf7                                                                                                    | Report                        | 2:30PM       | Graph from<br>report         | IAM<br>RoadSmart<br>Twitter  |  |
| 8                                          | New legislation leads to 867% rise in drug drive<br>convictions - See more at:<br>http://www.roadsafetygb.org.uk/news/5540.html#<br>sthash.r3Sb1Bw0.dpuf                                                                                                    | News                          | 11:00AM      | Generic police<br>image      | DRA Twitter                  |  |
| 9                                          | Managing #fleet and driver #risk, is your<br>company fitting the bill? Our<br>@BenIAMRoadSmart #blogs:bit.ly/2jkuJHt                                                                                                    | Blog                          | 1:00PM       | Blog template<br>image       | Drive For Work<br>twitter    |  |
| 10                                         | There is growing public concern about the way<br>that the law deals with offenders who kill or<br>seriously injure others on the road. The<br>government has conducted a review and has<br>now published its proposal in a consultation<br>document. At IAM RoadSmart we are keen to<br>hear your views on the government's ideas so<br>have created a quick online survey so you can<br>have your say. Take the survey here, it only<br>takes a few minutes:http://bit.ly/2kaqCAx | Online Survey                 | 7:30PM       | Poll image                   | Facebook                     |  |

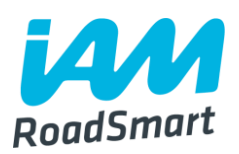

Groups are vital for us in terms of helping us grow our reach and awareness of our organisation on social media, so please do visit our page and 'like', 'share' or 'comment' regularly.

□ It only takes a few seconds and does wonders for us in terms of reaching new audiences.

When you like/comment a post this can show up in your friends' newsfeeds even if they haven't liked the IAM RoadSmart page themselves - this makes them aware of our content, and encourages more likes on our Page).

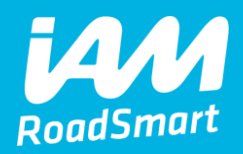

# How to post on social media to support the main accounts

Page 59, (v.1) For use by IAM RoadSmart Groups

# Using your social media accounts to support the main account

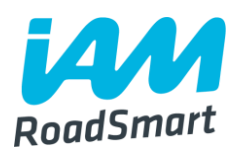

Now that you have set up your own accounts on twitter and/or Facebook, you can help us by supporting the posts on the main IAM RoadSmart twitter account, IAM RoadSmart Facebook account and LinkedIn page.

Help us by retweeting, liking & sharing the IAM RoadSmart posts.

If you are tweeting about content that has been shared from the main account, please retweet the main account tweet as well as producing your own tweet on the subject – this will help reach maximum audience numbers.

If you are at an event, post about it, tagging IAM RoadSmart and try to take images on the day – which you can also share!

## **Creating original content**

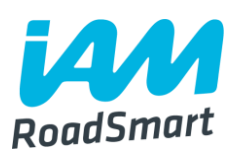

You should make sure anything else you post, company related or otherwise, is appropriate for protecting our reputation. You might share, retweet, or comment on an IAM RoadSmart post to communicate it to your followers. Always include the @IAMRoadSmart handle when responding.

Example tweets of what you might send:

- Congratulations to Emily Turner on passing her <u>@IAMRoadSmart</u> Advanced Driving test on Friday 13th - in the snow and rain!
- Going to Gaydon for @IAMRoadSmart #60cars party on #Saturday with @PaddyHopkirk,
- For the Northampton area, come for free assessment 5th February at Mereway Police Station car park, and join up afterwards! <u>@IAMRoadSmart</u>

## **Posting to support the business**

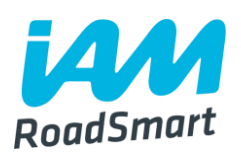

When posting from your account please make sure that the content looks like it makes sense coming from an individual Group – rather than an organisation (make content personable/tailored to your local audience/members).

Please ensure you support the main account by retweeting as well as tweeting from your own Group accounts. (As we would really appreciate your help growing our reach).

□For further clarification see the example tweets on the next slide.

## **Posting to support the business: Example tweets**

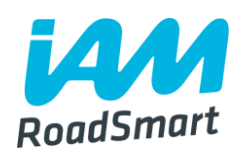

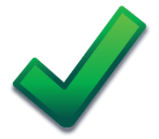

Some really <u>#interesting</u> tips from <u>@IAMRoadSmart</u> about <u>#BackToSchool</u> <u>#drivertips</u> <u>#firstdayofschool</u>

This is a good example of someone tweeting to support the business as they are tagging IAM RoadSmart so that the content is linked back to the main account.

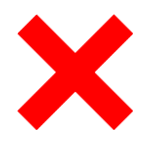

It is <u>#BackToSchool</u> for many kids today! Have you seen our special <u>#tips</u> for the schoolrun?<u>http://bit.ly/2c4dION</u>

This is a 'bad' example of someone tweeting to support the business as they do not link the content back to the main @IAMRoadSmart account and use the term 'our' which does not make sense coming from an individual group (see point 1 of previous slide).

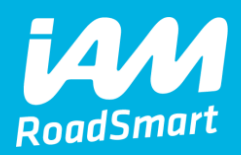

# Thank you for reading. Happy tweeting and facebooking!

Please direct any questions or comments to thenuka.mahendrarasa@iam.org.uk

IAM RoadSmart

info@iam.org.uk www.iamroadsmart.com @IAMRoadSmart

Page 64, (v.1) For use by IAM RoadSmart Groups